# Charpy Chocolate User Guide

Version 1.0.9

こちらの内容は Charpy を Rainbow モードで利用する場合の 初期設定や基本的な使い方を収録しております。 ※ Rainbow モードとは、Charpy を Wi-Fi に接続して使用するモードのことです。

**Home** モードの会話の流れやコンテンツ内容を参照する場合は 別紙<u>「Contents Guide」</u>をご利用ください。

© CAI MEDIA CO.,LTD. ALL RIGHTS RESERVED.

# 目次

| Charpy ご利用に必要な環境・・・・・・・・・3                                                                                                    |  |
|----------------------------------------------------------------------------------------------------|--|
| 用途に合わせた2つのモード                                                                                                    |  |
| Charpy 外観・・・・・・・・・・・・・・・・・4                                                                                                    |  |
| お使いになる前に・・・・・・・・・・・・・・ 5                                                                                                    |  |
| ますは Home モードから<br>Charpy をお動する                                                                                                    |  |
|                                                                                                    |  |
|                                                                                                    |  |
|                                                                                                    |  |
| - Charpyの記動を確認する                                                                                                    |  |
| - Charpy Station を記動する                                                                                                    |  |
|                                                                                                    |  |
|                                                                                                    |  |
|                                                                                                    |  |
| ・利しいスノハーをIFI成する場合                                                                                                    |  |
|                                                                                                    |  |
| · Charpy の豆球・選択・・・・・・・・・・・・・・・・・・・・・・・・・・・・・・・・・・・                                                                                                    |  |
| · Charpy の編集・削除・・・・・・・・・・・・・・・・・・・・・・・・・・・・・・・・・・・                                                                                                    |  |
| Charpy Station · · · · · · · · · · · · · · · · · · ·                                                                                                    |  |
|                                                                                                    |  |
| ・ ox/E<br>エップロー・・・・・・・・・・・・・・・・・・・・・・・・・・・・・・・・・・・・                                                                                                    |  |
| - J v J v J v J v J v J v J v J v J v J                                                                                                    |  |
|                                                                                                    |  |
| <ul> <li>・ ソノン・ストーリー回回</li> <li>今託房田</li> <li>17</li> </ul>                                                                                                    |  |
|                                                                                                    |  |
|                                                                                                    |  |
| · Charpy 日読····································                                                                                                    |  |
| ・虹の種をのけよう                                                                                                    |  |
| $\cdot \mathcal{Y}_{\mathcal{P}}\mathcal{D}_{\mathcal{P}}\mathcal{D}_{\mathcal{D}}\mathcal{D}_{\mathcal{D}}\mathcal{D}\mathcal{D}_{\mathcal{D}}\mathcal{D}_{\mathcal{D}}\mathcal{D}\mathcal{D}_{\mathcal{D}}\mathcal{D}\mathcal{D}_{\mathcal{D}}\mathcal{D}\mathcal{D}_{\mathcal{D}}\mathcal{D}\mathcal{D}}\mathcal{D}$ |  |
|                                                                                                    |  |
|                                                                                                    |  |
| コンテンツノアームリェアの更新・・・・・・・23<br>パンコンズ Poinbow エードを使う                                                                                                    |  |
|                                                                                                    |  |
| ご利用上の注意・・・・・・・・・・・・・・・・・・・・・・・・・・・・・・・・・・・・                                                                                                    |  |
| 使用上のお願い・・・・・・・・・・・・・・・・・36                                                                                                    |  |
| お問合せ・サポート先                                                                                                    |  |
| ドキュメントリリース・・・・・・・・・・37                                                                                                    |  |

# Charpy ご利用に必要な環境

# インターネットへのアクセス

Charpy の次の機能を利用するさいにインターネットへのアクセスが必要です。

- ・Rainbow モード(クラウドサービス)への接続(Wi-Fi 経由)
- ・ Charpy 本体のファームウェア更新(Wi-Fi および USB 経由)
- ・Charpy コンテンツのファームウェア更新(Wi-Fi 経由)
- ・専用アプリ「Charpy Station」の利用(Wi-Fi 経由)

# スマートフォン(タブレット)、パソコン

次の機能を利用するさいに、iOS 端末、Android 端末 (Wi-Fi あるいは 3G/4G 対応) または、Windows 端末 (Wi-Fi 接続) が必要です。

- ・Rainbow モード(クラウドサービス)への接続(Wi-Fi 経由)
- ・ Charpy 本体のファームウェア更新(Wi-Fi 経由)
- ・Charpy コンテンツのファームウェア更新(Wi-Fi 経由)
- ・専用アプリ「Charpy Station」のダウンロード(Wi-Fi および 3G/4G)

# スマートフォン (タブレット)、パソコンの OS バージョン

- · Charpy Station を iOS 端末にインストールして実行するには、iOS 9 以降が必要です。
- ・Charpy Station を Android 端末にインストールして実行するには、Android 5.0 以降が必要です。
- ・Charpy Station を Windows 端末にインストールして実行するには、Windows 10 が必要です。

## Charpy Station およびファームウェアのバージョン

最新の機能を全てご利用いただくために、Charpy Station およびファームウェアの最新バージョンのご利用を 推奨いたします。

# 用途に合わせて英会話学習ができる2つのモード

Charpy には Wi-Fi 接続を必要としない「Home モード」と、Wi-Fi 接続を利用してユーザー管理や学習状況などを保持 することができる「Rainbow モード」があります。

※ ご利用いただくためにはオリジナルアプリ「Charpy Station(チャーピーステーション)」と「クラウドサービス」への 接続が必要になります。

#### ※ クラウドサービスは月額¥864の有料サービスですが、Charpy購入時に同梱されている「クラウドサービス1年利用券」 で1年間は特別なお支払いなくご利用いただけます。

# **Charpy** 外観

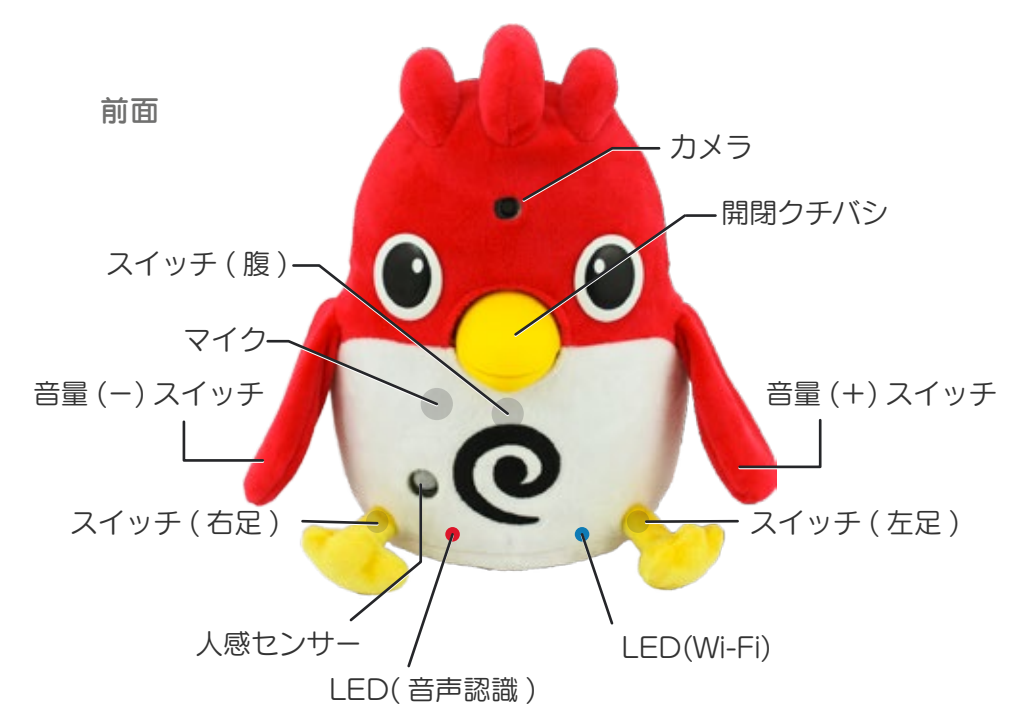

※クチバシを抑えたり、無理に開いたりしないでください。壊れる恐れがあります。 ※両手、両足にはスイッチが入っています。過度な引っ張りや折り曲げ、切断は故障の原因になります。

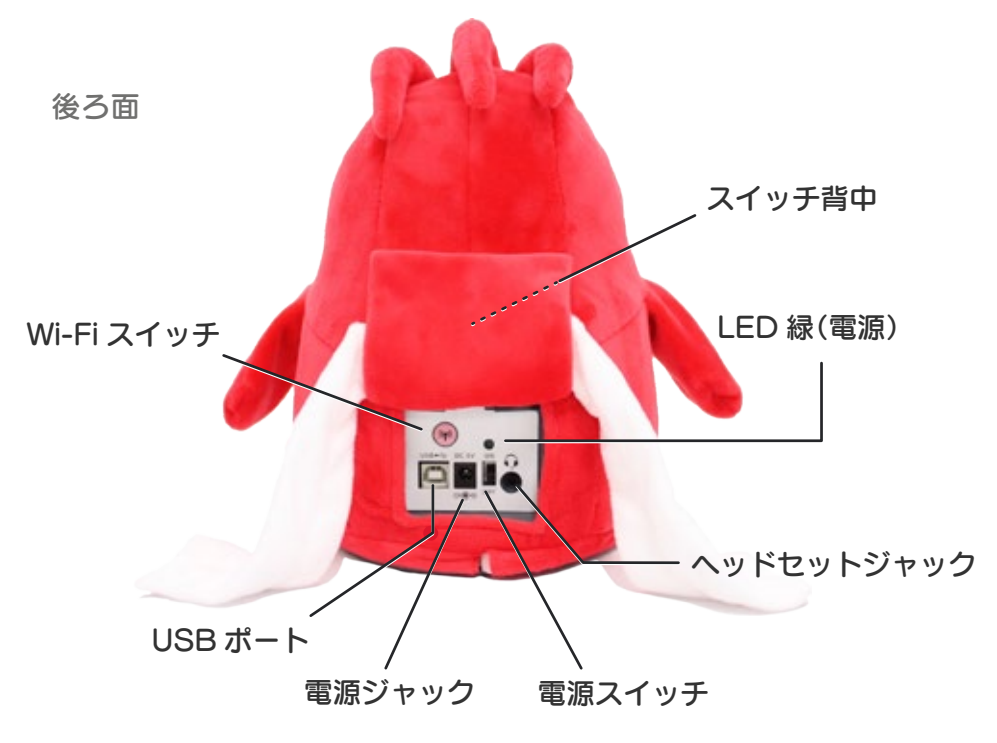

<sup>※</sup> USB ポートは本体更新時のみ利用いたします。

※『Wi-Fi 設定スイッチ』を 5 秒以上長押ししてしまうと、リセットされてしまい、 「チュートリアル (Page5 参照)」に戻ってしまいますので、ご注意ください。

# お使いになる前に

開封直後、Charpy には電池が装着されていません。市販の単3電池4本をCharpy 底面から装着して使用いただくか、 AC アダプタを家庭用電源に繋げて使用してください。

# まずは Home モードから (初回起動時は、Home モードから始まります)

## Charpy を起動する

電池の装着または、AC電源の接続を確認して背面の電源スイッチを ON にします。

# Charpy とチュートリアル(練習)をはじめる

はじめて Charpy のスイッチを ON にすると下の「チュートリアル (練習)」が始まります。 Charpy のあとにつづいて発話してください。 ①静かな環境 ②はっきりした声 ③ 20cm ~ 30cm の距離で話しかけてください。

※チュートリアルは、初回起動時のみ再生されます。

## チュートリアル(練習)の流れ

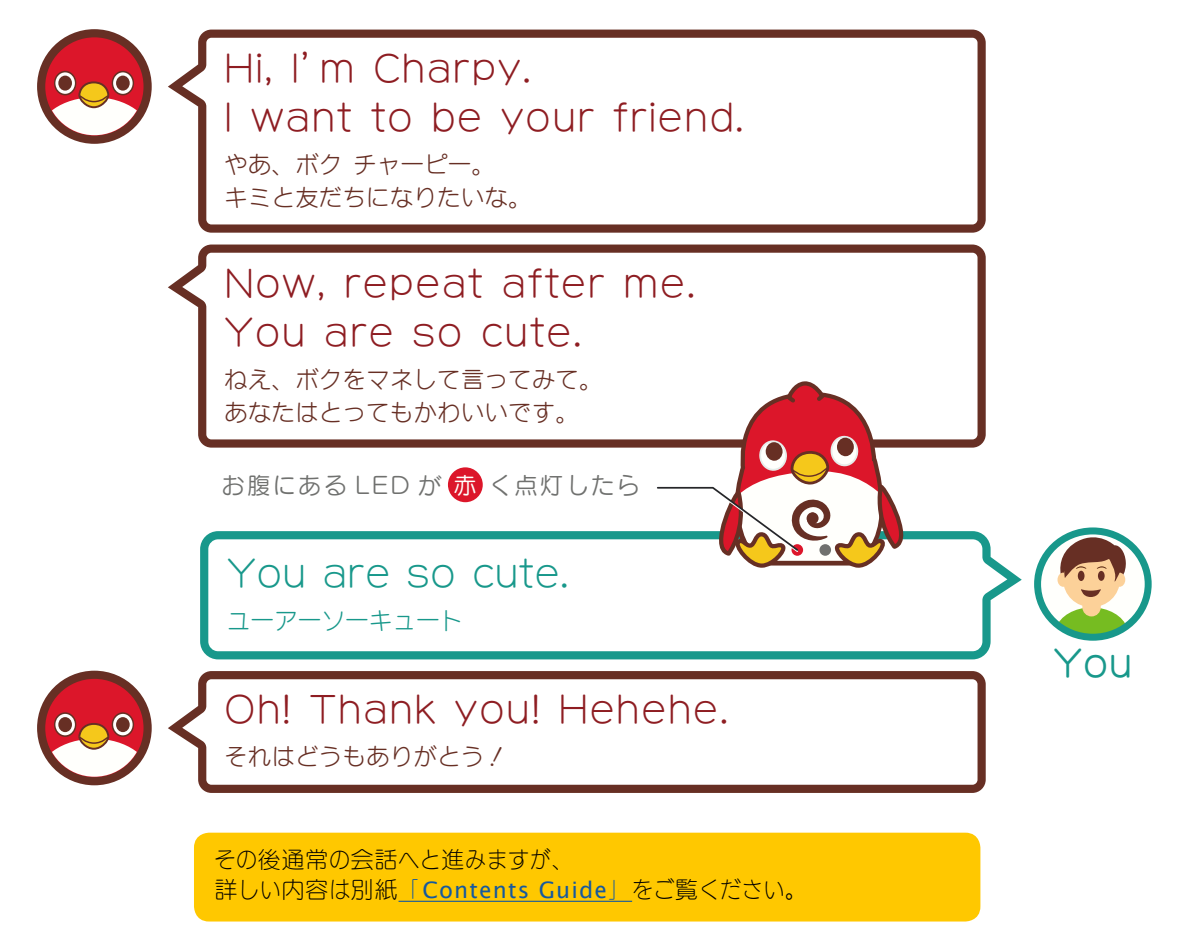

# 次に Rainbow モードにつなげる

Wi-Fi を利用する Rainbow モードでは、電力を多く必要とするため乾電池ではなく AC アダプタでのご利用を推奨します。

# Charpy Station をインストールする(無料)

App Store、Google Play、Microsoft Store より「Charpy Station」を検索または、 「Quick Start Guide」内の QR コードを読み取って、インストールしてください。 ※ダウンロードには別途通信費用が発生する場合があります。

## **Charpy** の起動を確認する

電源が ON になっている場合は OFF にしてください。

## Charpy Station (チャピステ)を起動する

先ほどインストールしたアプリケーションを起動してください。

## 1. アカウント作成

| all SoftBank 争 910 単本71% ■○                             | まずは Charpy 利用メンバーを管理するアカウントを登録します。                                                                         |
|---------------------------------------------------------|----------------------------------------------------------------------------------------------------|
| ビジイン・アガウント型家<br>はじめての方<br>Chano Stationのご利用には(アカウント」を   | <b>「ログイン・アカウント登録」</b> 画面にて <b>「はじめての方」</b> より <b>「はじめての利用」</b><br>を選択してください。                               |
| 作成する必要があります。「はじめての利用」ボタンを<br>課題して手続き行ってください。<br>はじめての利用 | ー度登録が完了している場合は、 <b>「アカウント作成済みの方」</b> より <b>「登録用メール<br/>アドレス」と「登録用パスワード」</b> を入力して <b>「ログイン」</b> を選択してください。 |
| アカウント作成済みの方<br>作業時を登場すールアドムスパスワードを入力して、「ログイ             | ※「ログイン情報を保存」にチェックをしておくと、次回のログイン作業を軽減する<br>ことができます。                                                         |
|                                                         | ※ パスワード入力時に 🧹 を選択すると 🛞 に変わり、入力中の内容を確認す<br>ることができます。                                                        |
| <ul> <li>ログイン慎報を保存</li> <li>ログイン</li> </ul>             |                                                                                                    |
|                                                         |                                                                                                    |

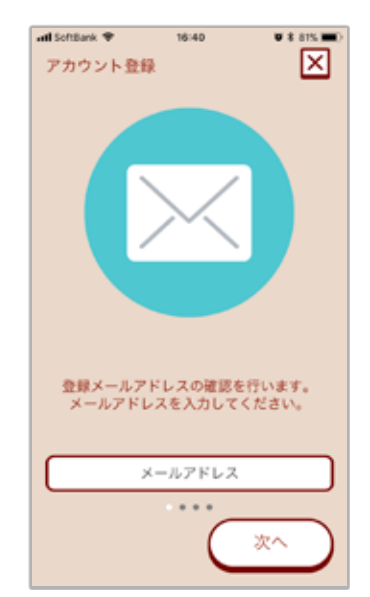

パスワードをお忘れた?

「アカウント登録」画面が表示されたら、アカウントを管理する方のメールアドレス を入力し、「次へ」を選択してください。入力したメールアドレスへ「確認コード」 が送信されます。

- ※ 送信された「確認コード」は1時間で利用不可になります。その際はもう一度 登録作業が必要になります。
- ※迷惑メールの設定によっては、「確認メール」が届かない場合があります。 メールが届かない場合は、指定受信で「charpy.jp」ドメインを許可するように ご設定ください。

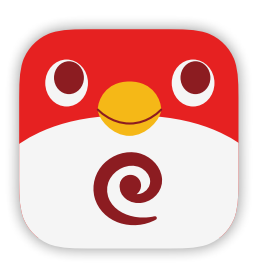

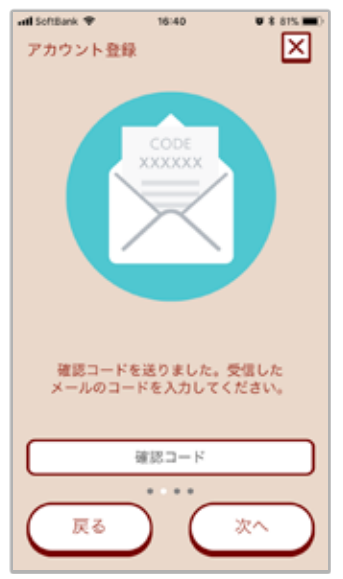

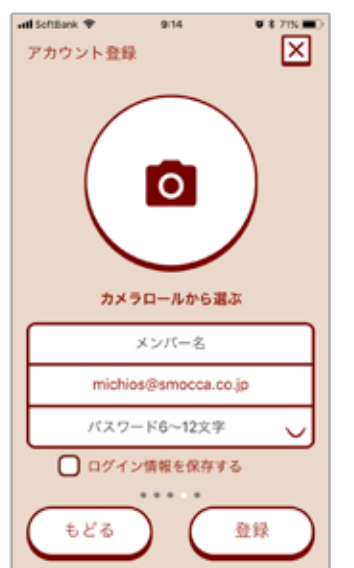

「確認コード」を受信したらそのコードを入力して「次へ」を選択してください。 確認コードが認証されますと、アカウント情報の入力へと進みます。

#### アカウント情報入力の画面が表示されたら

カメラアイコンを選択して写真を撮影するか、「カメラロールから選ぶ」を選択して デバイスに保存されている画像を選択してください。

次に、メンバー名、メールアドレス、パスワードを入力して「登録」を選択してください。

※ アカウント情報は後から編集することができます。

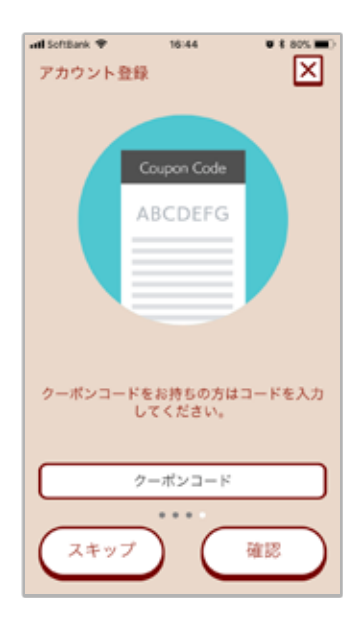

#### クーポンコード入力画面が表示されたら

Charpyの外箱に同梱されております「クラウドサービ ス1年利用券」をご確認いただき、8桁の英数字を入力 して「確認」を選択してください。

コードの認証が完了しますと、これより1年間は特別な 支払なしで Rainbow モードをご利用いただけます。

1 年を過ぎますとクラウドサービスのご利用を更新する までは Rainbow モードがご利用いただけなくなります。

クラウドサービスは月額864円(税込)となります。

※ 登録後、Charpy station (チャピステ) 内の クから有効期限を確認することができます。

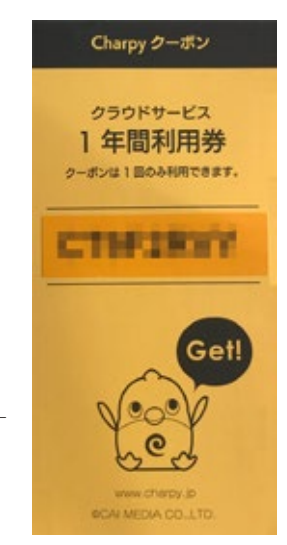

## 2. メンバー選択・登録

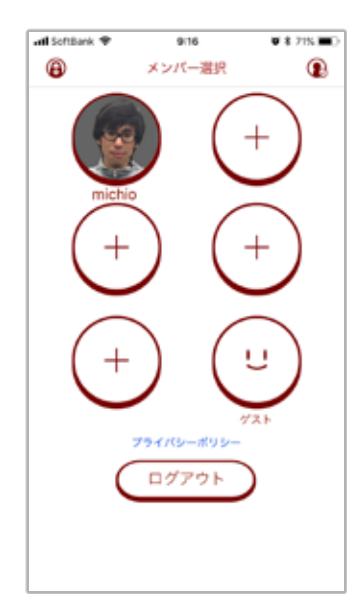

次に Charpy を利用するメンバーを選択します。

**アカウント登録の際に1名分は作成**していますのでこちらを選択するか、他の方が ご利用になる場合は新たにメンバーを作成することもできます。

※ チャーピーは、こちらで登録されたメンバー名であなたを呼びます。つづりによっては、思っていたものと違う発音になりますが、後から変更することもできますので、 つづりを工夫してみてください。

例)エミさんの場合

Emiと入力すると、チャーピーは「エマーイ」と発音したので、Amy に変更する ことで、「エミ」と呼んでもらえるようになりました。

※ ゲストを選択すると登録なしで Charpy を利用できますが、学習データなどは 保存されません。

#### 新しい追加メンバーを作成する場合

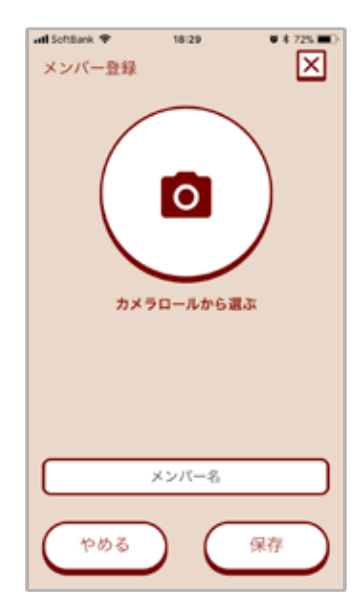

「+」マークのついた丸を選択すると「メンバー登録画面」が表示されます。

カメラアイコンを選択して写真を撮影するか、「カメラロールから選ぶ」を選択して デバイスに保存されている画像を選択してください。

次にメンバー名を入力して「保存」を選択してください。

※メンバー情報は後から編集することができます。

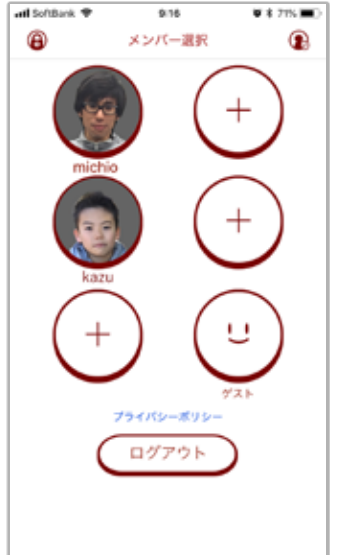

保存が完了すると新たなメンバーが表示されます。

#### メンバーを修正する場合

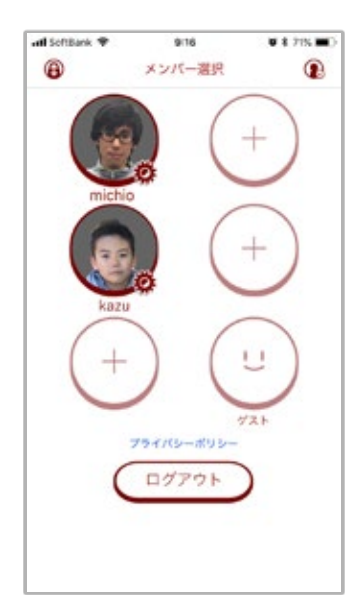

画面右上の 🕞 を選択すると現在作成されているメンバー写真上に 🌞 が表示 されます。

その状態で修正をしたいメンバーを選択してください。

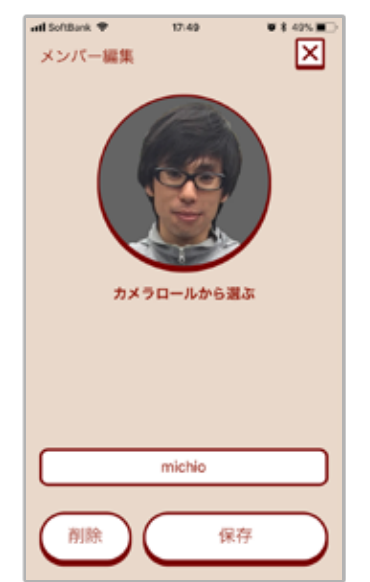

この画面が表示されたら、メンバー作成時と同じように「写真」「名前」を 変更することができますので、お気に入りの物へと変更できたら「保存」ボタンを 選択してください。

もし、変更を取りやめる場合は右上の「×」ボタンで画面を閉じて編集を 終了してください。

#### メンバー削除について

「削除」ボタンを選択すると選択中のメンバーを削除することができます。 一度削除をしてしまうとメンバー情報や学習状況も復元することがで きませんので、良くお考えの上実行してください。

※ アカウント作成時に登録されたメンバー(オーナー)は、 削除することができません。(画像の変更や名前の変更はできます。)

#### 3.Charpy 登録・選択

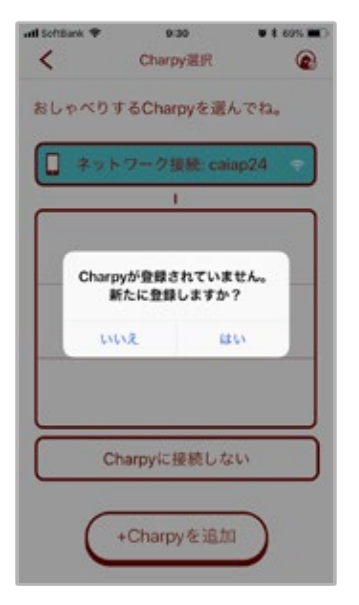

 ①はじめてアカウントを登録された(Charpy が1台も登録されていない)場合は、左 画像のようなメッセージが表示されますので、「はい」を選択してください。また、2台
 目以降は「+ Charpy を追加」を選択してください。

※ Charpy を利用しない場合は「Charpy に接続しない」を選択してください。その場合、Charpy と連動したコンテンツを利用することはできません。

「アカウント作成」時にクーポンコードをスキップされた方は、 こちらの「Charpy に接続しない」から、入力が可能です。

※ クーポンコードを入力していないと、「レインボーモード」がご利用いただけません。

- Initiation 1651 1635 1645 1645 1
- ② 登録する Charpy のニックネームを入力し、「次へ」を選択します。
   例) 福地家のチャピ丸 など。

- •#15ettBark
   9-31
   ●# 605

   Rainbowモード接続
   区

   •#0 mark/cm
   区

   •#0 mark/cm
   区

   •#0 mark/cm
   ●# 005

   •#0 mark/cm
   ●# 005

   •#0 mark/cm
   ●# 005

   •#0 mark/cm
   ●# 005

   •#0 mark/cm
   ●# 005

   •#0 mark/cm
   ●# 005

   •#0 mark/cm
   ●# 005

   •#0 mark/cm
   ●# 005

   •#0 mark/cm
   ●# 005

   •#0 mark/cm
   ●# 005

   •#0 mark/cm
   ●# 005

   •#0 mark/cm
   ●# 005

   •#0 mark/cm
   ●# 005

   •#0 mark/cm
   ●# 005

   •#0 mark/cm
   ●# 005

   •#0 mark/cm
   ●# 005

   •#0 mark/cm
   ●# 005

   •#0 mark/cm
   ●# 005

   •#0 mark/cm
   ●# 005

   •#0 mark/cm
   ●# 005

   •#0 mark/cm
   ●# 005

   •#0 mark/cm
   ●# 005

   •#0 mark/cm
   ●# 005

   •#0 mark/cm
   ●# 005

   •#0 mark/cm
   ●# 005

   •#0 mark/cm
   ●# 005

   •#0 mark/cm
   ●# 005

   •#0 mark/cm
   ●# 005

   •#0 mark/cm
   ●# 005

   •#0 mark/cm
   ●# 005
   </tr
- ③ Charpy の電源スイッチを「ON」にして「Wi-Fi 設定」ボタンを1 回短押し、「次へ」 を選択してください。ペアリングモードへと移行します。
- ※ペアリングモードとは、Charpy Station から Wi-Fi 経由で Charpy を探し出せるようにすることです。
- ※「Wi-Fi 設定スイッチ」を5 秒以上長押ししてしまうと、リセットされてしまい、 「チュートリアル (Page5 参照)」に戻ってしまいますので、ご注意ください。

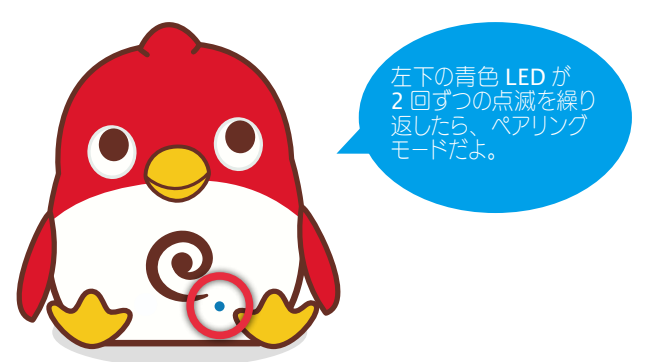

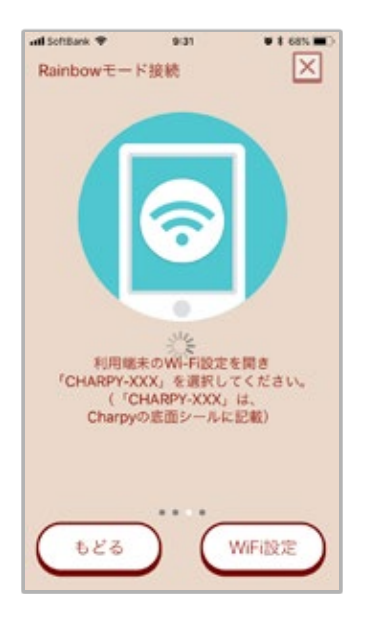

18:53

Wi-Fi

W & 675. 00

÷ 1

. . .

all SoftBank 🗣

Wi-Fi

cai-130824

ネットワークを選択

その他...

接続を確認

CHARPY-B827EB00E9F6

(設定

 ④ この画面が表示されたら、「Wi-Fi 設定」画面に移動するか、「Wi-Fi 設定」ボタン を選択してください。

 iOS の場合
 「Wi-Fi 設定」ボタンは表示されませんので、手動で 端末の「設定」>「Wi-Fi 設定」を選択します。

Android の場合
 「Wi-Fi 設定」ボタンを選択すると、設定画面へと移動します。

⑤ Wi-Fi 設定で「Charpy-xxxxxxxxx」となっているアクセスポイント(SSID) を選択してください。

※ 画面は iOS 版のものです。Android 版は画面が異なります。

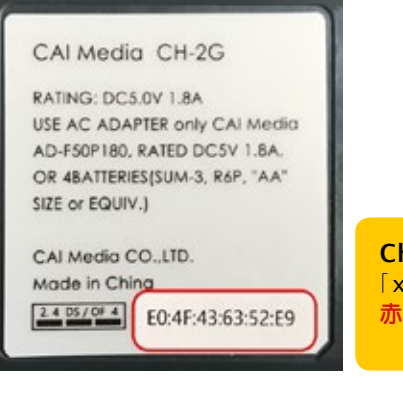

Charpy-xxxxxxxx について 「xxx」の部分は本体底面にあるラベルの、 赤枠部分に記載されています。

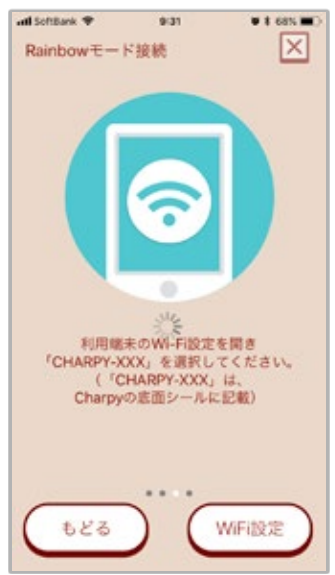

⑥ 再度 Charpy Station(チャピステ)に戻り、この画面を表示させます。

#### ・Android の場合

Charpy のアクセスポイントを選択した後、

「インターネット接続が弱い」「インターネットに接続していません」等の ダイアログが表示されることがありますが(Charpy からインターネット接続 をおこなう機能がないため)、正常な動きですので、

「接続を維持しますか?」>「はい」をご選択のうえ、設定を続けてください。

| ・al SoftBank 40 18/53 ●★675 ●○<br>Rainbowモード接続          | 7  |
|---------------------------------------------------------|----|
| Charpyと接続するネットワークを選択してください。<br>(Charpyは5GHzには対応しておりません) |    |
| cai-130824                                              | *  |
|                                                         | ※( |
|                                                         | *  |
| /127-F                                                  |    |
|                                                         | 8  |
|                                                         | 1. |
| ad Softwark 🌩 🛛 9.32 🔍 8 68% 🗰 🕅                        | 2. |

| 002  | 4A5128C07           |
|------|---------------------|
| Buff | alo-G-CCE8          |
| Itre | CharpyのWi-Fi接続が完了しま |
| cai  | Utes !              |
| そく   | 登録したCharpyを選択して     |
| : 9  | (ACC'S              |
|      | 7解                  |
| (25  | 7-F                 |
|      |                     |

- ⑦ Charpyのアクセスポイントに接続が確立されると、左のような画面が 表示されます。
   Charpyを接続したいWi-Fiのアクセスポイント(SSID)を選択し、 アクセスポイントのパスワード(暗号化キー・PSK)を入力して「次へ」を選択します。
- ※ 2GHz 帯(2.4GHz・IEEE802.11b/g/n)の Wi-Fi アクセスポイントのみ ご使用いただけます。
- ※ Charpy とデバイスは同じネットワークに接続する必要があります。
- ※ご利用のルーターで、アクセスポイントの非表示を設定されている場合は、リストの 一番下にある「その他」を選んで、SSID とパスワードの両方を正しくご入力ください。
- ⑧ Charpy が Wi-Fi の設定を進めると以下の台詞が再生されます。
- 1. I'm trying to find a rainbow.「虹を見つけようとしているんだ」 (Wi-Fi 接続試行中・青い LED ゆっくり点滅)
- 2. Look!A beautiful rainbow.「見て!きれいな虹(にじ)」 (Wi-Fi 接続完了・青い LED 点灯)
- ⑨ 選択したアクセスポイントへの接続に成功すると。完了メッセージが表示されますので「了解」を選択してください。
- ※ 接続失敗のメッセージが表示された場合は、アクセスポイント先やパスワードを再度 確認いただき、設定をやり直してください。

その後、約10秒~20秒経過すると、追加した Charpy が表示されます。(Charpy リストを下にスワイプすると即座に更新します)

その際、Charpy 名の左側にアイコンが表示されていますが、それぞれが Charpy の 状態を表しています。

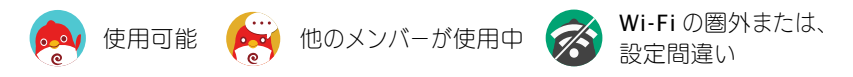

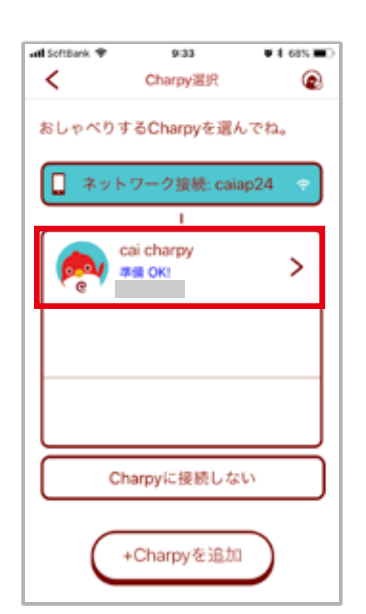

 左のアイコンが表示されている場合
 Charpy Station (チャピステ) にて Charpy を認識するのに時間がかかる場合があります。
 また、Charpy Station (チャピステ)を利用しているデバイスの Wi-Fi 接続先と、チャーピー登録で設定した Wi-Fi 接続先が同じかご確認ください。
 (接続先が異なると使用可能になりません。)
 正しく選択されているのにアイコンが変わらない Charpy リストに登録した Charpy が表示されない アイコンが表示されている Charpy を選択し、再度 Wi-Fi 設定を行ってください。

3. 登録した Charpy が使用可能となったら、その Charpy を選択して Charpy Station (チャピステ)を使ってみましょう。

お疲れさまでした!

#### 4.Charpy の編集・削除

| ntil SoftBank 🌩 | 9:33        | <b>V \$ 68%</b> |
|-----------------|-------------|-----------------|
| <               | Charpy選択    | ۲               |
| おしゃべりす          | 「るCharpyを選ん |                 |
| 🔲 ネット           | ワーク接続: caia | ip24 🗢          |
|                 | 1           |                 |
| <b>e</b>        | ai charpy   | >               |
|                 |             |                 |
|                 |             |                 |
|                 |             |                 |
|                 |             |                 |
|                 |             |                 |
| Cr              | harpyに接続しな  | u               |
|                 |             |                 |
| C               | +Charpyを追加  | D               |
|                 |             |                 |

- ①「Charpy 選択」画面で、右上の 🙆 を選択します。
- ② 登録済みの Charpy 右側に 🍄 が表示されたらそのアイコンを選択し 「登録中の Charpy を編集」画面へと移動します。
- \* Charpyのアイコンが「他のメンバーが使用中」になっていて選択できない場合は、 リストを指で下にひっぱり、画面を更新してください。アイコン表示が変わります。

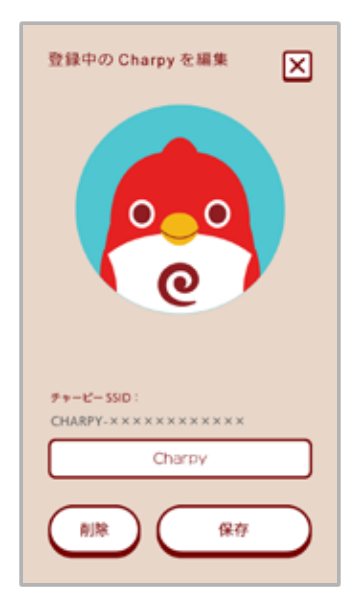

I Schänk ♥ 933 ● t 65、● Charpy選択 ②
おしゃべりするCharpyを選んでね。
アットワーク接続: caiap24 ?
I
Charpyに接続しない
Charpyを追加

- ③ 登録中の Charpy を編集画面では、「名前の編集」「登録の削除」をおこなうことができます。
  - 3-1「名前の編集」

既に入力されている名前部分を選択し、ご希望の名前を入力後「**保存」**ボタンを 選択してください。

3-2「登録の削除」

「削除」ボタンを選択すると、登録中の Charpy が削除されます。

- ※ 学習データはアカウントに紐づいているため、Charpy を削除しても学習データが 削除されることはありません。
- ④ 作業が完了すると「Charpy 選択」画面に移動しますので、再度 Charpy を登録す る場合は P.10 の「Chary 登録・選択」を参照しながら、登録をおこなってください。

# Charpy Station (チャーピーステーション)

Charpy 専用アプリ「Charpy Station」(以後チャピステ)はユーザー毎の学習状況を管理できるほか、英単語から三者 会話と 初心者から上級者までが満足できるオリジナル英語コンテンツが盛りだくさんです。

また、全ての英文を日本語で確認ができるため難しいと感じる場面では正確に理解をしながら学習をすすめることができます。

## ホーム

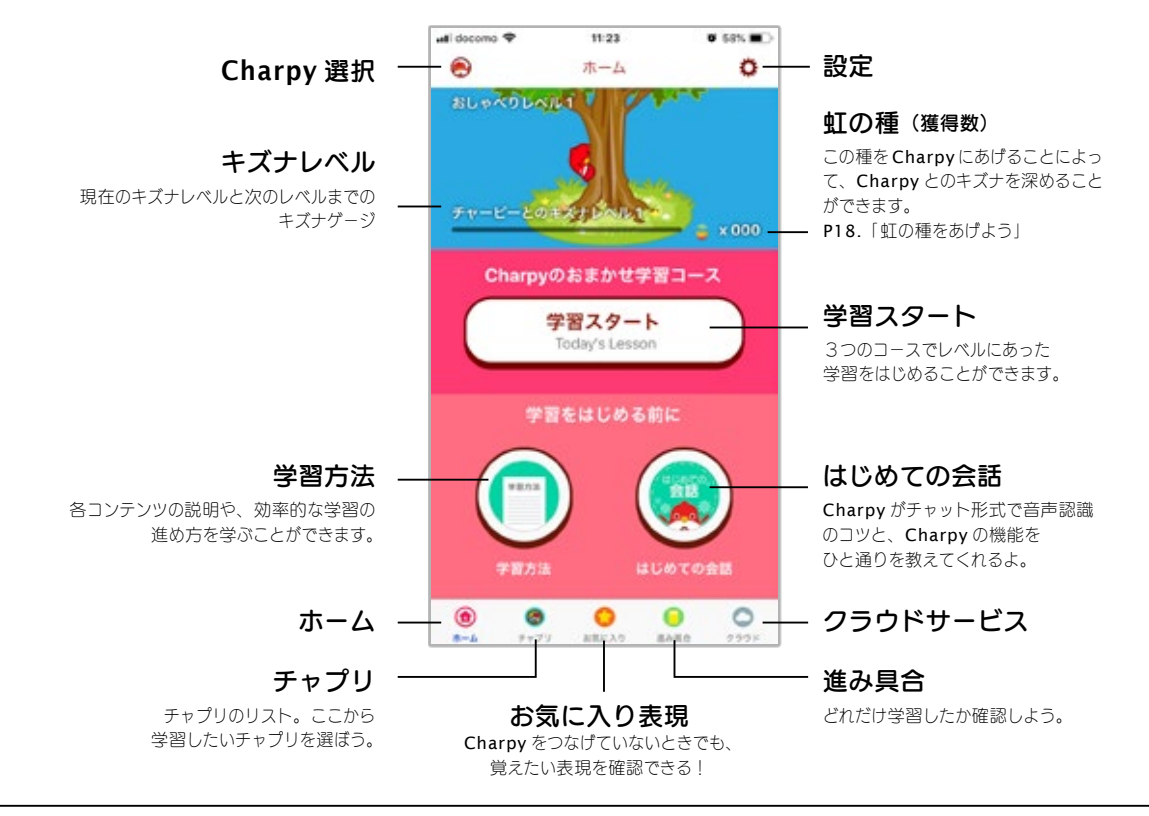

設定

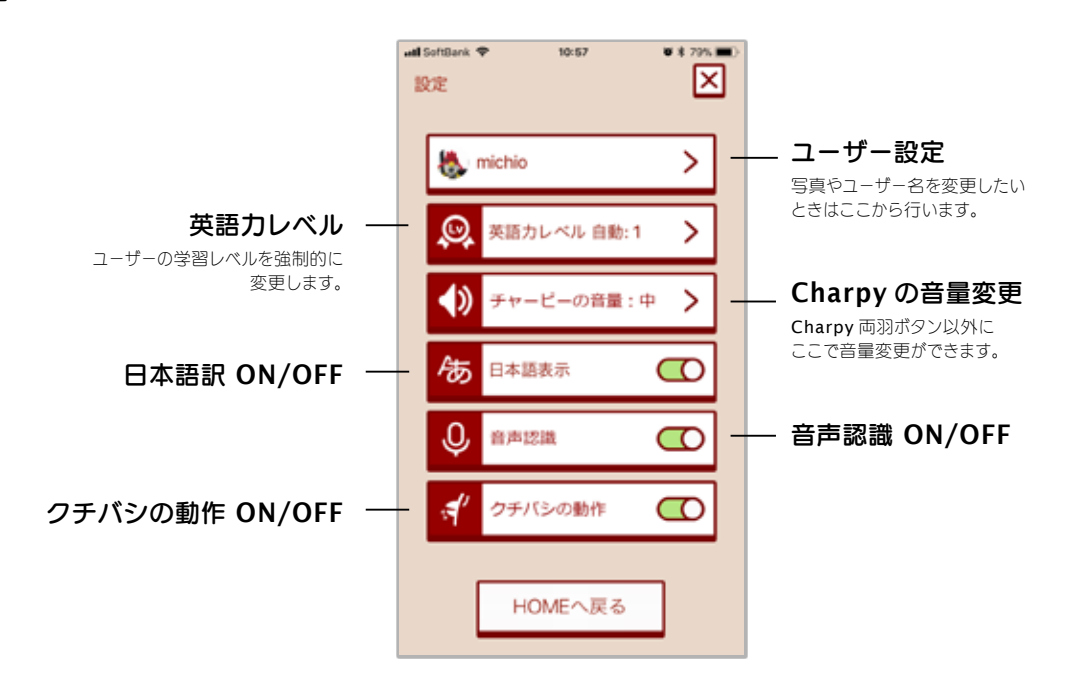

# チャプリ

チャピステに搭載されている学習コンテンツの一覧を確認することができます。

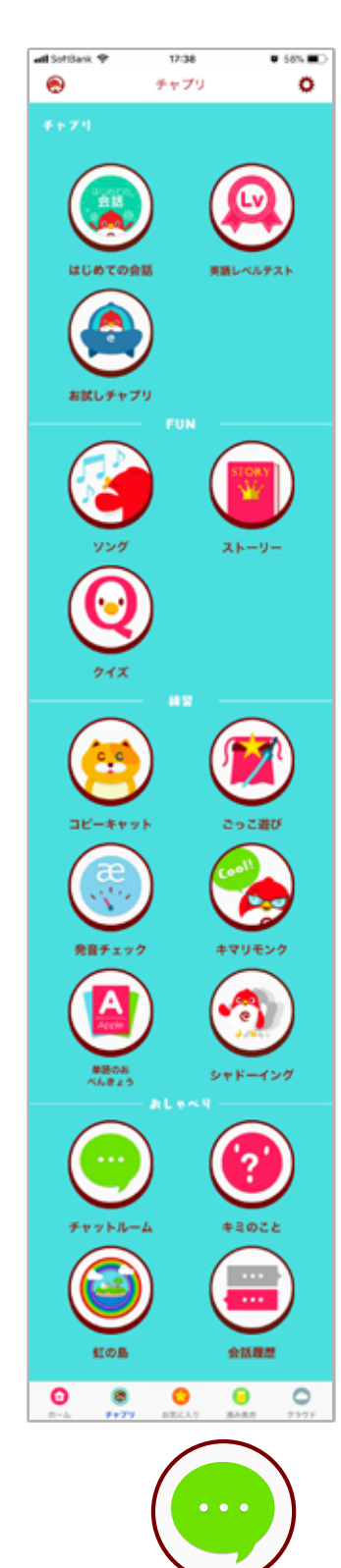

**チャットルーム** どんな会話が始まるかな? なんでも良いから、Charpy に話しかけてみよう。

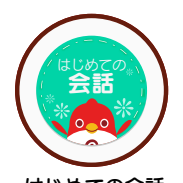

はじめての会話 Charpy がチャット形式で 音声認識のコツを教えてくれ るよ。

ソング

英語圏の子供ならだれでも

知っている歌を集めました。

英語の発音やリズム、英文

コピーキャット

英文のドリル練習。発話を

マネするだけの練習~1単

語を置き換える中級レベルの

練習までを繰返して構造を

キマリモンク

英語の決まり文句練習。

5個の中から一つ選んで、

**Charpy**に話しかけると、

キミのことを教えて

アナタはどんな人?自分のこ

とを教えてあげると、アナタ

のことを理解しちゃうかも。

それに対して返事をします。

体にしみ込ませます。

化も一緒に身につきます。

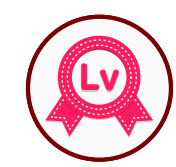

**英語レベル判定テスト** Charpy がアナタの英語レベ ルを 5 段階で判定してくれ るよ。

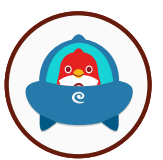

お試しチャプリ 色や気持ち、海外旅行など 様々なカテゴリー別に学習す ることができます。

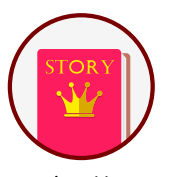

ストーリー 学習レベルに合った単語で 作られたストーリーを繰り返 し聞くことで、学ぶべき単語 や文法を耳から覚えます。

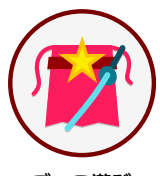

ごっこ遊び テーマ別の短い会話練習。 2 往復の会話の中に、使え る基礎フレーズがギュッと詰 まっています。

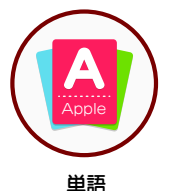

必須英単語の学習。意味の 確認からクイズまで、単語の 定着をはかります。

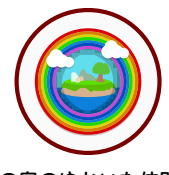

**虹の島のゆかいな仲間達** ゆかいな仲間たちをまじえた 三者会話。楽しい仲間との 会話を、Charpy が優しく サポートしてくれます。

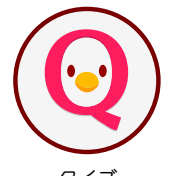

クイズ 該当する学習レベルで覚えて おきたい単語が答えのクイズ です。リスニング力も強化で きます。

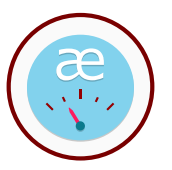

**発音チェック** 日本人にとって発音がむずか しい単語を、やさしいレベル から順番に練習します。

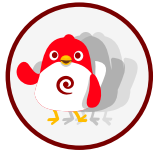

シャドーイング 英文を見ずにマネすること で、リスニング力のアップ、 さらに発音力アップの効果が 期待できます。

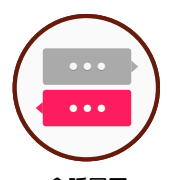

会話履歴 これまでの会話を確認でき、 ★アイコンを選択すること で、お気に入り会話として 登録することができます。

#### チャット

Charpy とユーザーの会話はこの画面が基本となります。新しい会話は一番下となり、古い会話は上へと移動していきます。 ※ソングとストーリーは除く

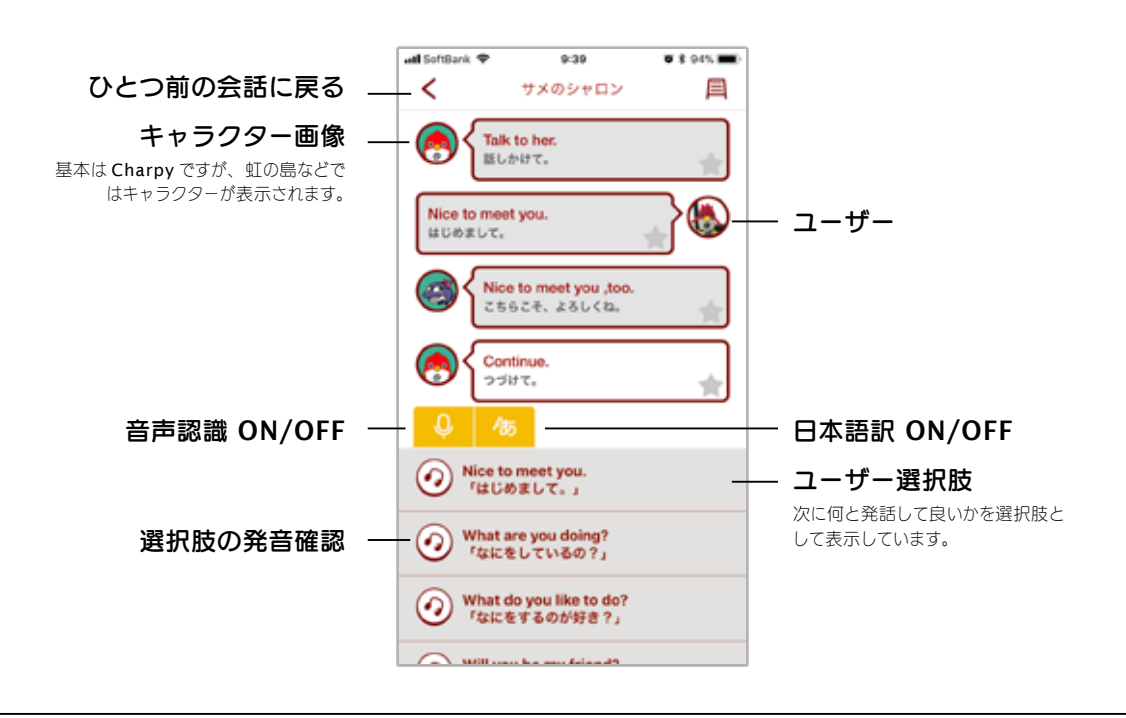

## ソング・ストーリー

選択したタイトルの内容が表示され、歌詞や物語のテキスト表示と音声が再生されます。

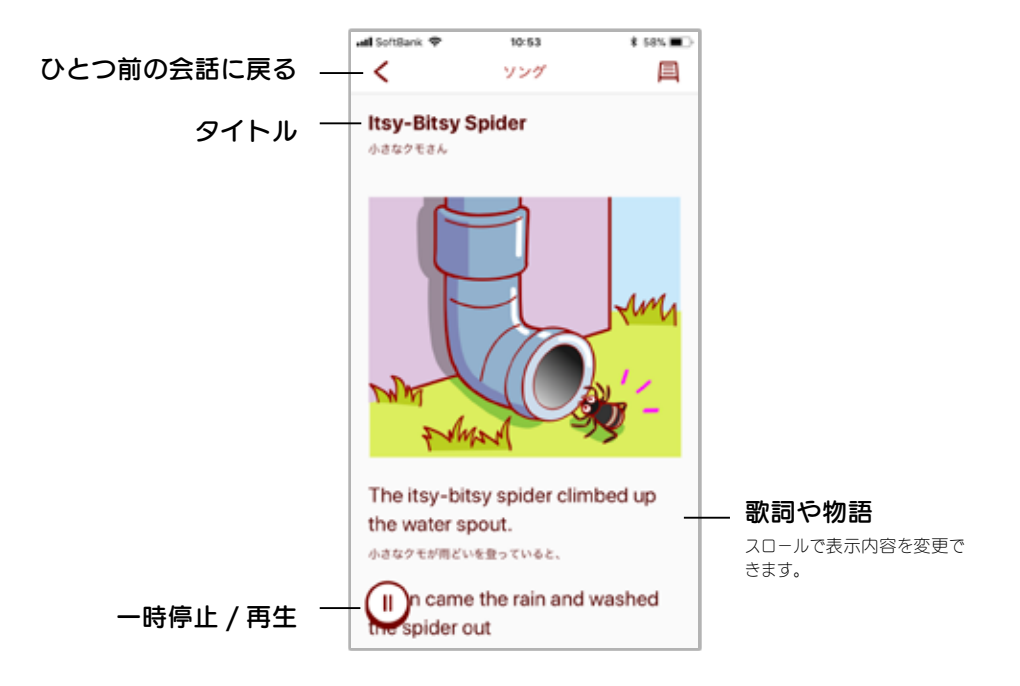

#### 会話履歴

これまでの会話を確認することができ、★アイコンを選択することで、お気に入り表現として登録することができます。 【会話履歴の表示について】 表示件数:過去 **300** 件 保存期間:無制限(※アカウントが有効な場合)

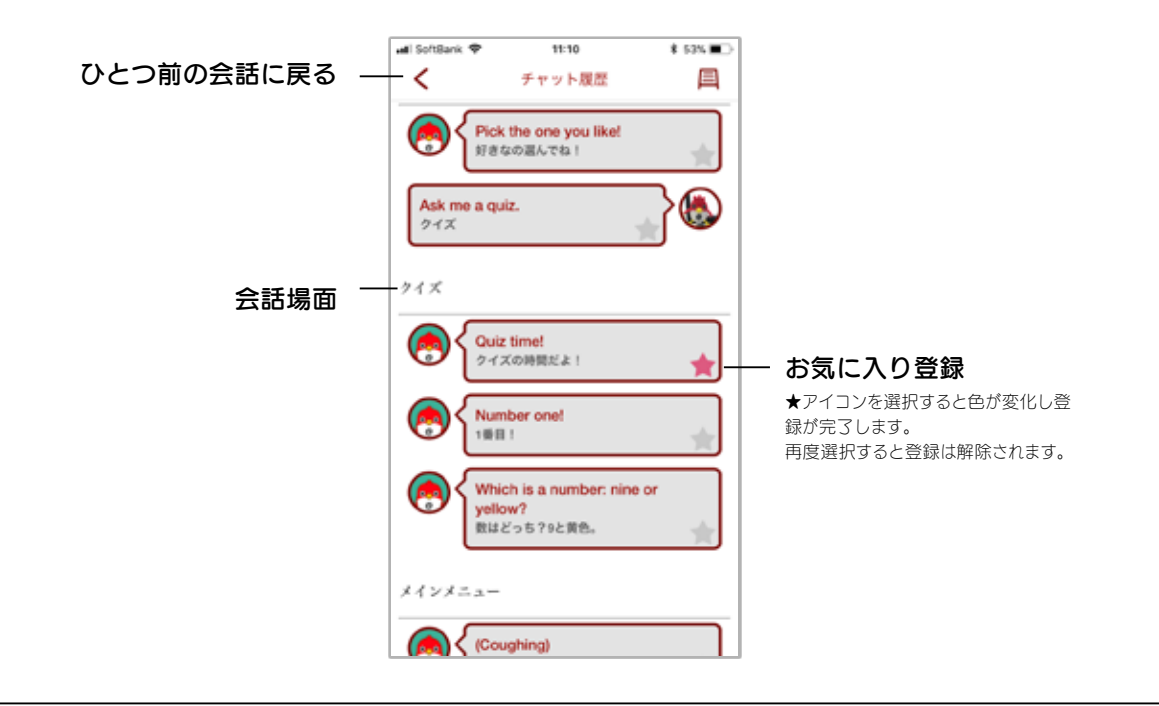

# お気に入り表現

会話履歴で登録した表現を、内容と音声で確認することができます。

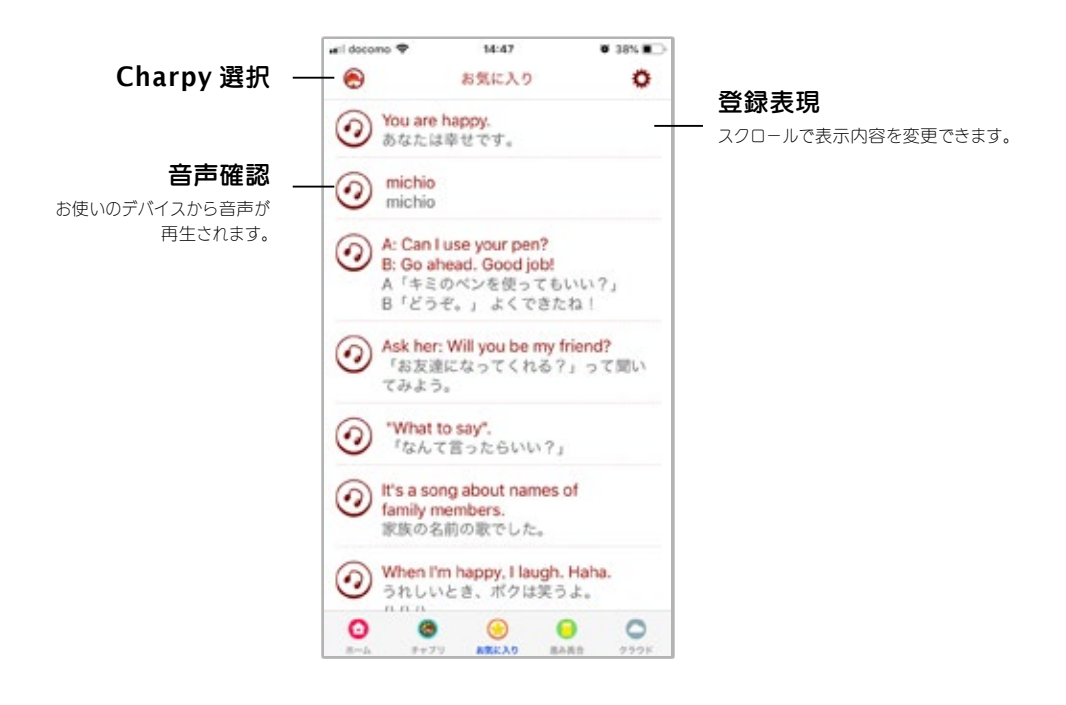

## 進み具合

進み具合では、学習レベル別の学習状況を確認することができます。 目標数に対して全て達成すると英会話レベルが1つあがります。

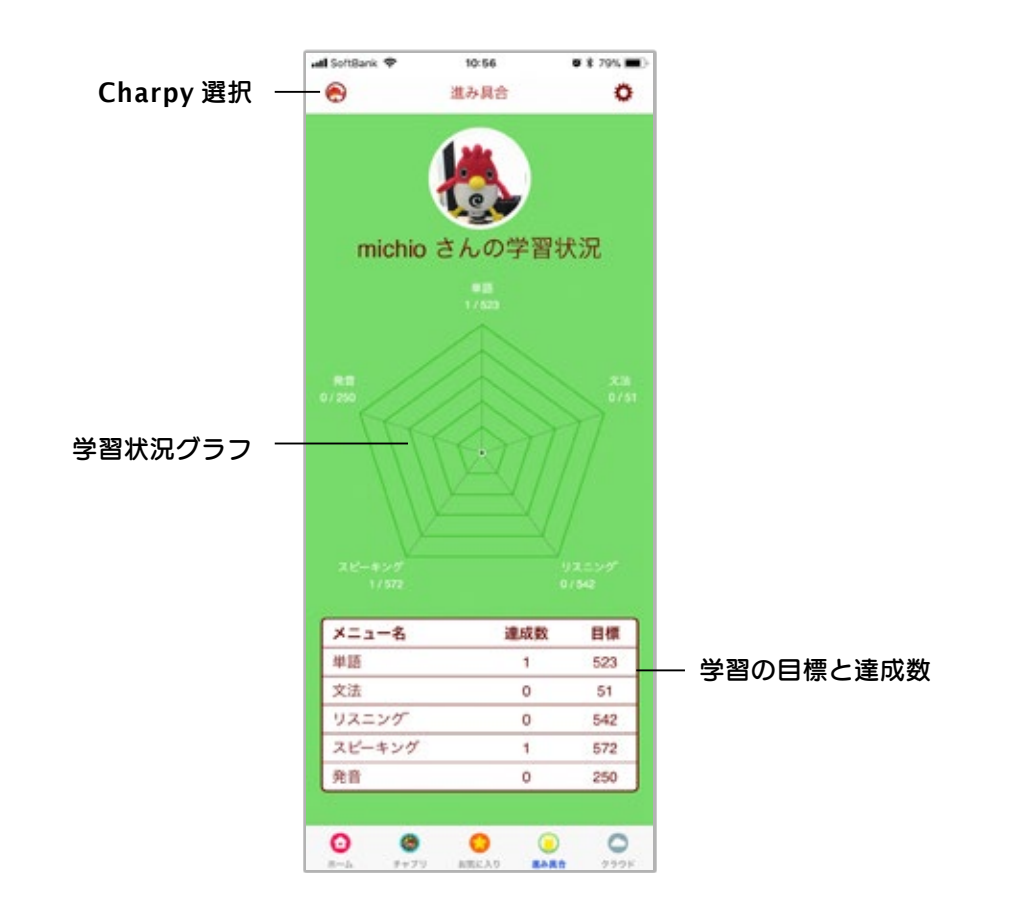

## 虹の種をあげよう

Charpy と会話を進めていくと「虹の種」を手に入れることができます。集めた種は Charpy にあげて Charpy との キズナを深めていきましょう。

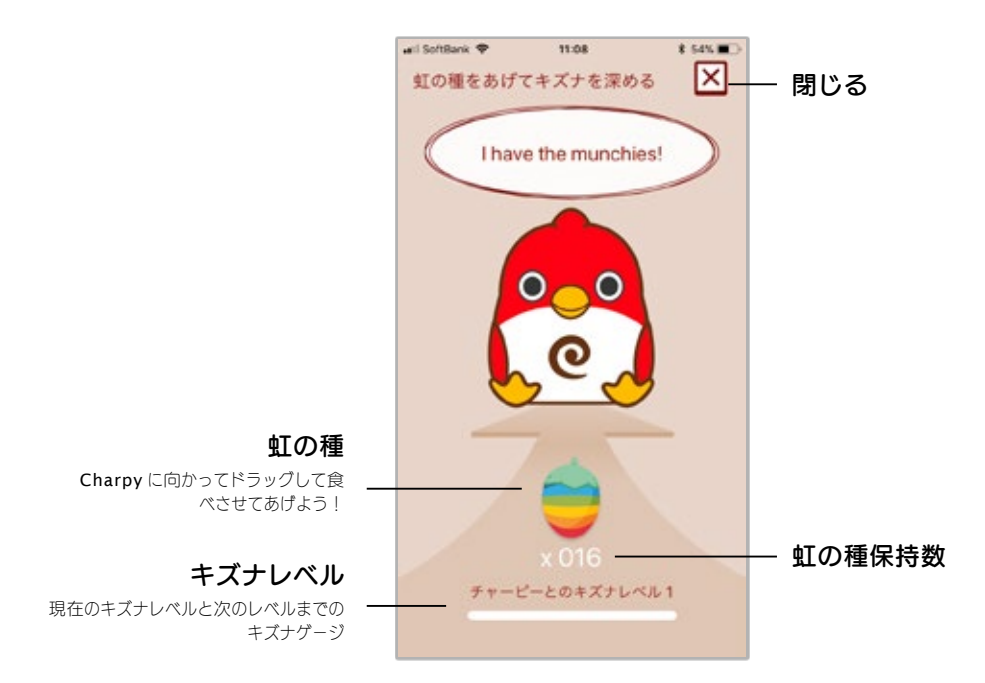

# クラウドサービス(Rainbow モード)

クラウドサービスの登録確認および、更新を行うことができます。

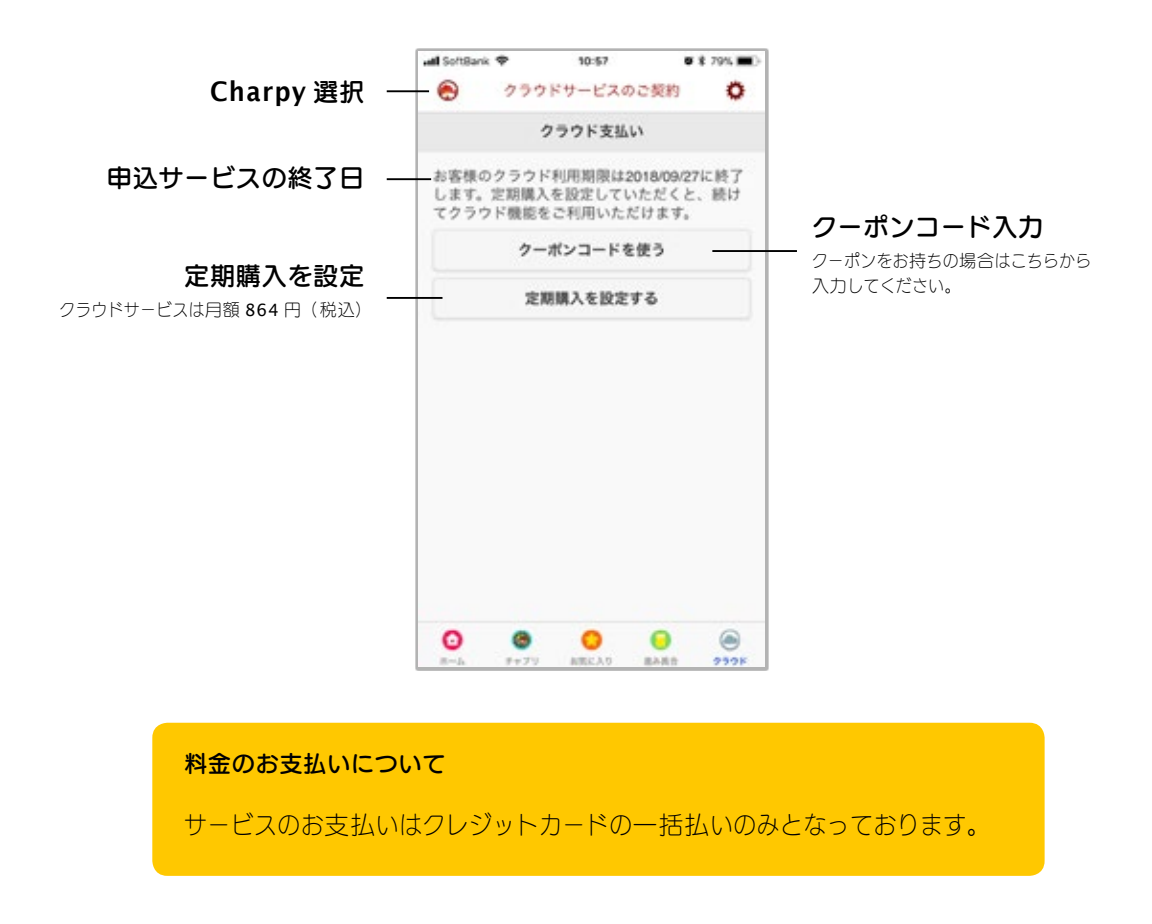

# チャピステの終わり方

終了手順を間違えたことにより Charpy が故障することはありませんが、推奨方法として

- 1. チャピステを閉じる
- 2. Charpy の電源を OFF にする

を行ってください。

# 本体ファームウェアの更新

Charpy 本体の制御プログラムおよび Wi-Fi 機能を更新し、不具合の修正や機能追加を行うことができます。

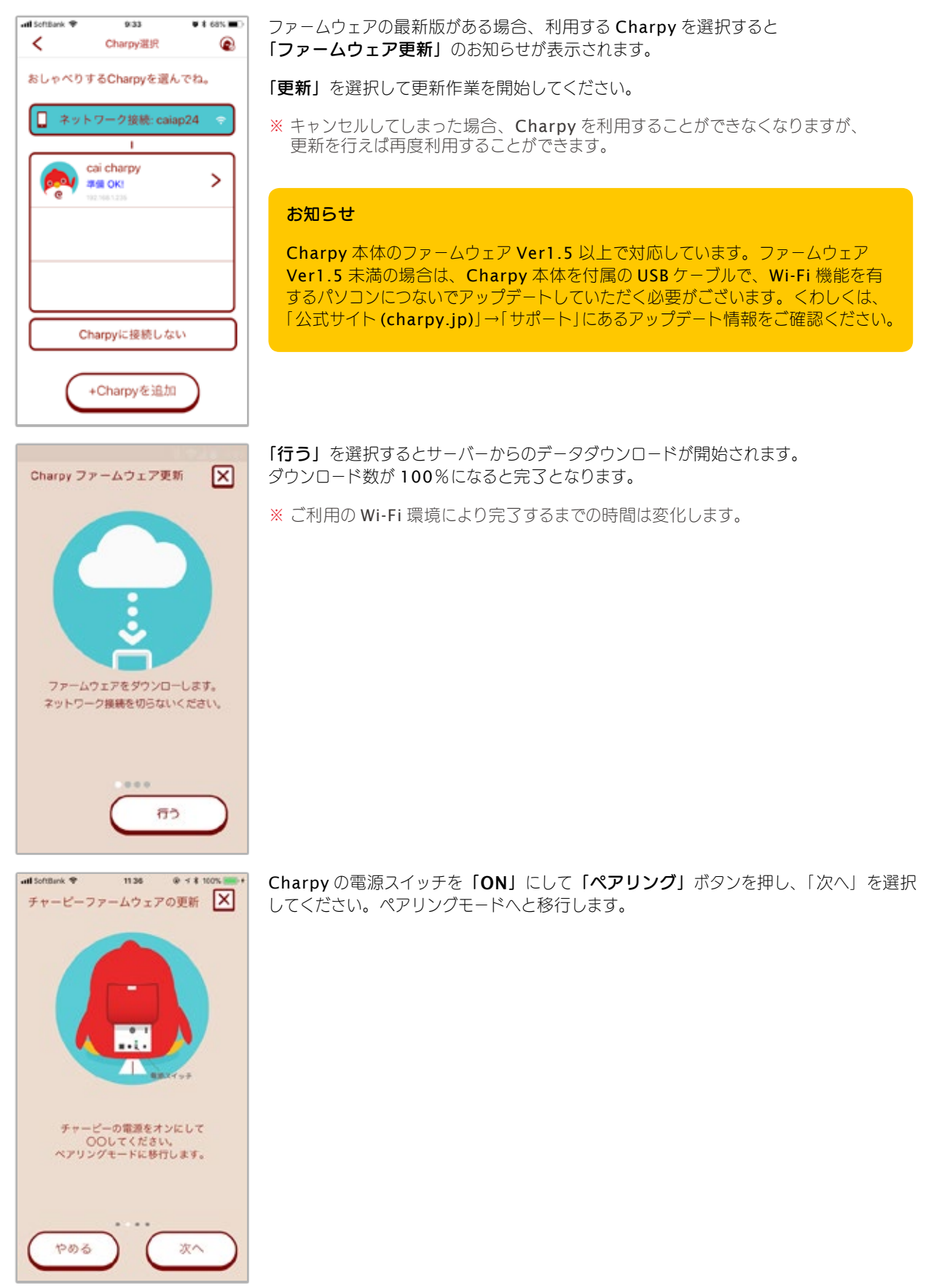

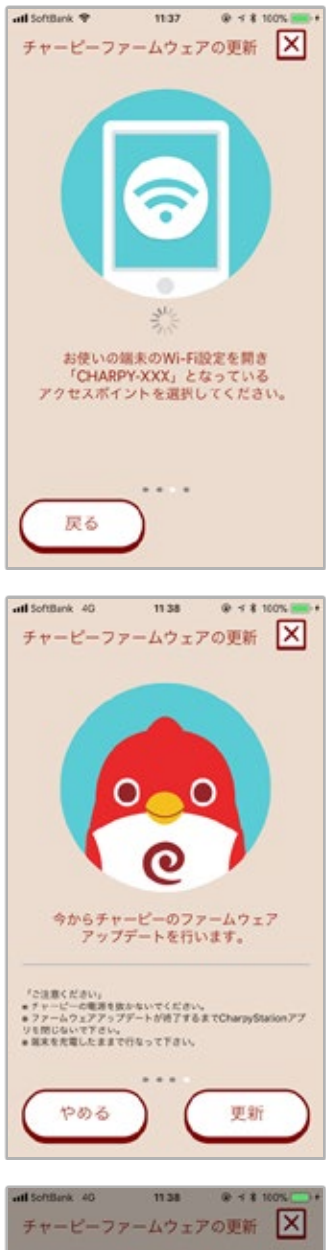

デバイスの Wi-Fi 設定から「Charpy-xxxxxxxxxx」となっているネットワーク(ア クセスポイント)を選択してください。

「ご注意」を確認のうえ「更新」を選択してください。

#### 更新中の電源について

ファームウェアの更新は時間がかかる場合があります。そのため、電力を大量 に消費する可能性がありますので、デバイスおよび Charpy を家庭用電源に繋 げてから作業を行ってください。

「はい」を選択して更新を開始します。

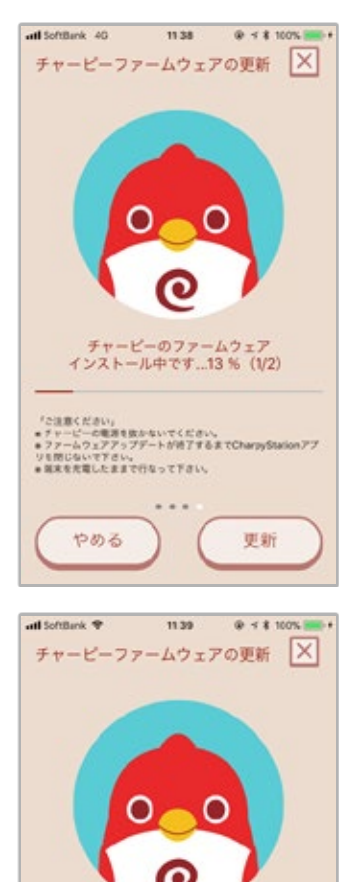

大変お扱れ様でした、ラセービーのファームウェ アアップデートが完了しました。チャービーが自 動的に再起動するまで少々お待ち下さい。

「ご注意ください」 ・ティービーの構造を取かないてください。 ・ファームロンデアップデートが消了するまでCharpyStationアプ リモ的にない下アさい。 ・業系を充電したままで行なって下さい。

更新

やめる

インストール数が100%になると完了です。

※ご利用の Wi-Fi 環境により完了するまでの時間は変化します。

インストール完了後 Charpy が自動的に再起動され、無事に起動すれば更新は完了です。

# コンテンツファームウェアの更新

Charpy 本体のコンテンツ部分を更新し、不具合の修正や機能追加を行うことができます。

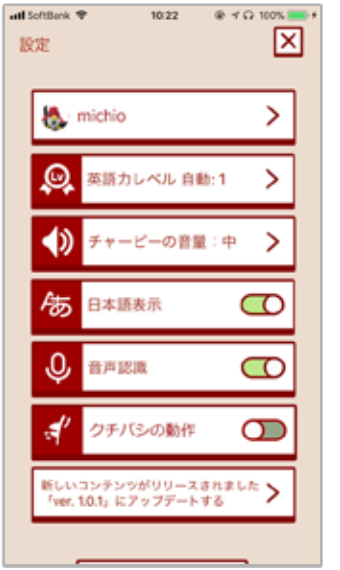

10:23

今からチャービーのコンテンツを ダウンロードを行います。

「ご注意でださい」 ・テレービーの電源を飲かないてください。 コンデンジアップデートが終了するまでCharpyStationアプリを 感じないですさい。 ・ 編集を完唱したままで行なって下さい。

10.24

0

4442

更新

チャーピーのコンテンツ アップデート行う前、ご注意点 を確認しましたでしょうか?

0

ttu

やめる

べご注意ください。 ★アドービーな描述を広からいてください。 ★コンテシップアプテートが研了するまでCharpyStation 間にないでするい。 ★直えをを聞したままで行なって下さい。

更新

@ 10

X

やめる

all SoftBank @

10.77

atl SoftBank 🕈

設定

@ 1 G 100%

X

- ファームウェアの更新があると MENU 画面下部に更新用ボタンが表示されますので、このボタンを選択します。
- ※ コンテンツファームウェアは本体ファームウェアとは違い、更新をしなくとも問題なく Charpy をご利用いただけます。ただし、最新のコンテンツをお楽しみいただくために は是非更新することをオススメします。

ご注意を確認の上、「更新」を選択してください。

※ ご利用の Wi-Fi 環境により完了するまでの時間は変化します。

「はい」を選択して更新を開始します。

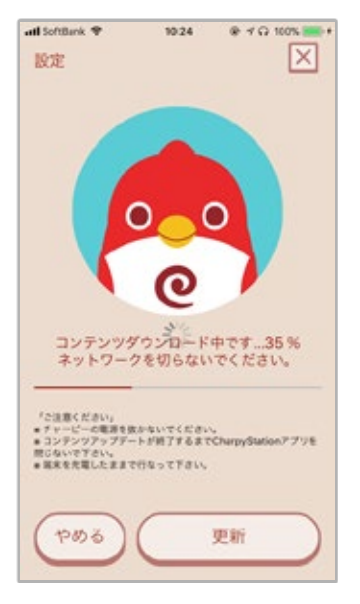

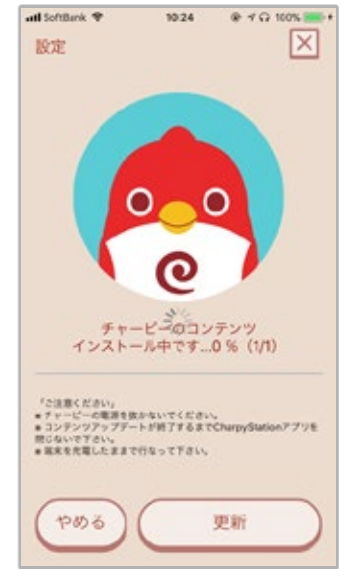

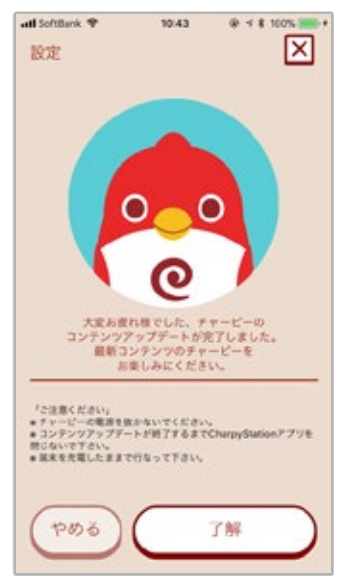

「はい」を選択するとサーバーからのデータダウンロードが開始されます。ダウンロード数が100%になると完了となります。

※ご利用の Wi-Fi 環境により完了するまでの時間は変化します。

引き続きファームウェアのインストールが開始されます。インストール数が100%になると 完了となります。

「了解」を選択すると更新完了です。

# パソコンで Rainbow モードに接続する

# 既にスマートフォン(タブレット)で Charpy 登録が完了している場合

同じネットワーク内であれば、アカウント作成や Charpy 登録の必要はございません。「Charpy Station」をインストール後に、登録済みのアカウントにてログインしてご利用ください。

- Microsoft Store より「Charpy Station」を検索して、アプリケーションをインストールしてください。 ※ダウンロードには別途通信費用が発生する場合があります。
- 2. アプリケーションを起動後に、登録済みのアカウントでログインしてください。

## はじめて Charpy をご利用になる場合

以降の手順に沿って、アカウントの作成から Charpy の登録を行ってください。

## 1. アカウントの作成

| Dung Salar - D X                                                                                 | まずは Charpy 利用メンバーを管理するアカウントを登録します。                                                                    |
|--------------------------------------------------------------------------------------------------|----------------------------------------------------------------------------------------------------|
| はない 7000 HBM<br>はじめての方<br>Charpy Stationのご利用には「アカウント」を作成する必要がありま<br>ましたのでの利用には「アカウント」を作成する必要がありま | 「 <b>ログイン・アカウント登録」</b> 画面にて「 <b>はじめての方」</b> より「 <b>はじめて</b><br>の利用」を選択してください。                         |
| GUN CONTR                                                                                        | ー度登録が完了している場合は、「アカウント作成済みの方」より「登録用<br>メールアドレス」と「登録用パスワード」を入力して「ログイン」を選択                               |
| アカウンド作成済みの方<br>作成時の登録用メールアドレスとパスワードを入力して、「ログイン」ボ<br>タンを選択してください。<br>みないロット・アンドレフ                 | <ul> <li>※「ログイン情報を保存」にチェックをしておくと、次回のログイン作業を<br/>軽減することができます。</li> </ul>                               |
| ☆ #FF7メール/ドレス<br>登録用パスワード<br>□ 0210/#WEEGF                                                       | ※パスワード入力時に ∨ を選択すると ● に変わり、入力中の内容を<br>確認することができます。                                                    |
| ログイン<br>パスワードを忘れた?                                                                               |                                                                                                    |
| Coup table = 2 X<br>73450-6530-                                                                  | 「 <b>アカウント登録」</b> 画面が表示されたら、アカウントを管理する方のメール<br>アドレスを入力し、「次へ」を選択してください。入力したメールアドレスへ<br>「確認コード」が送信されます。 |
|                                                                                                  | ※ 送信された「確認コード」は 1 時間で利用不可になります。<br>その際はもう一度登録作業が必要になります。                                              |
|                                                                                                  | ※迷惑メールの設定によっては、「確認メール」が届かない場合があります。<br>メールが届かない場合は、指定受信で「charpy.jp」ドメインを許可する<br>ようにご設定ください。           |
| 登録用メールアドレスの確認をします。メールアドレスを入力してください。<br>(確認メールは「charpy jp」より送信されます。)<br>メールアドレス                   |                                                                                                    |

| Quego Station                 | - 0 X       |
|-------------------------------|-------------|
| 79480-422-                    | $\boxtimes$ |
|                               |             |
| 確認コードを送りました。 受信したメールのコードを入力して | otav.       |
| ×==0.00                       |             |
| 6%6 X^                        | $\supset$   |

0

カメラロールから起ぶ

michios@smocca.co.jp

□ ログイン情報を保存する

登録

 $\boxtimes$ 

75435-4535

メンバー名

バスワード6~12文字

626

「確認コード」を受信したらそのコードを入力して「次へ」を選択してください。 確認コードが認証されますと、アカウント情報の入力へと進みます。

アカウント情報入力の画面が表示されたら

カメラアイコンを選択して写真を撮影するか、「カメラロールから選ぶ」を 選択してデバイスに保存されている画像を選択してください。

次に、メンバー名、メールアドレス、パスワードを入力して「登録」を選択し てください。

※ アカウント情報は後から編集することができます。

| Quary Station                      | - 0       |
|------------------------------------|-----------|
| 7940-182-<br>Coper Call<br>ABCDEFG | ×         |
| ターボンコードをお持ちの方はコードを入力してくださ          | u.        |
| クーボンコード                            |           |
| スキップ 確認                            | $\supset$ |

クーポンコード入力画面が表示されたら

Charpyの外箱に同梱されている「クラウドサービス 1 年間利用券」をご確認いただき、8 桁の英数字を入力 して「確認」を選択してください。

コードの認証が完了しますと、これより1年間は特別な 支払なしで Rainbow モードをご利用いただけます。

1 年を過ぎますとクラウドサービスのご利用を更新する までは Rainbow モードがご利用いただけなくなります。

クラウドサービスは月額864円(税込)となります。

※ 登録後、Charpy Station (チャピステ) 内の O マー クから有効期限を確認することができます。

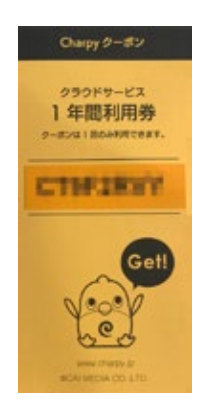

## 2. メンバーの選択・登録

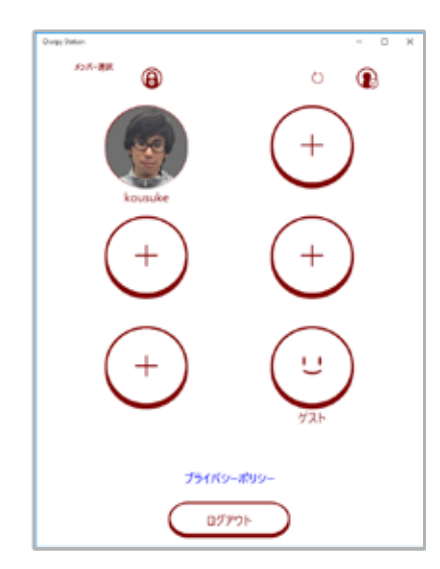

次に Charpy を利用するメンバーを選択します。

**アカウント登録の際に1名分は作成**していますのでこちらを選択するか、他の方がご利用になる場合は新たにメンバーを作成することもできます。

※ チャーピーは、こちらで登録されたメンバー名であなたを呼びます。つづり によっては、思っていたものと違う発音になりますが、後から変更すること もできますので、つづりを工夫してみてください。

例)エミさんの場合

Emi と入力すると、チャーピーは「エマーイ」と発音したので、Amy に変更することで、「エミ」と呼んでもらえるようになりました。

\* ゲストを選択すると登録なしで Charpy を利用できますが、学習データなどは保存されません。

#### 新しい追加メンバーを作成する場合

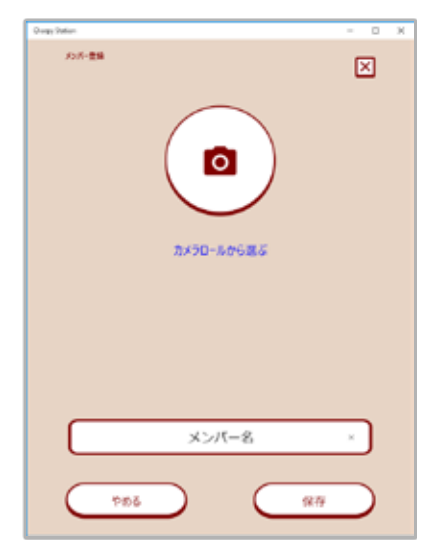

「+」マークのついた丸を選択すると「メンバー登録画面」が表示されます。

カメラアイコンを選択して写真を撮影するか、「カメラロールから選ぶ」を選択してデバイスに保存されている画像を選択してください。

次にメンバー名を入力して「保存」を選択してください。

※メンバー情報は後から編集することができます。

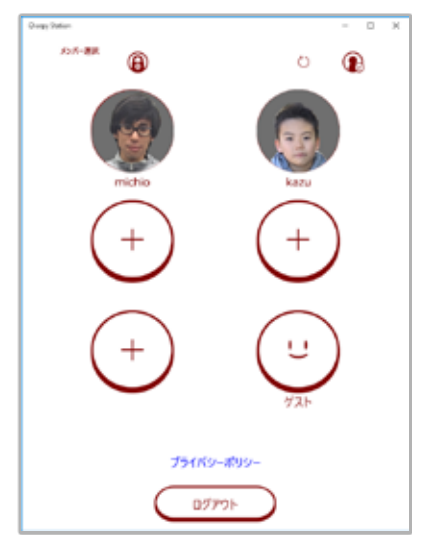

保存が完了すると新たなメンバーが表示されます。

#### メンバーを修正する場合

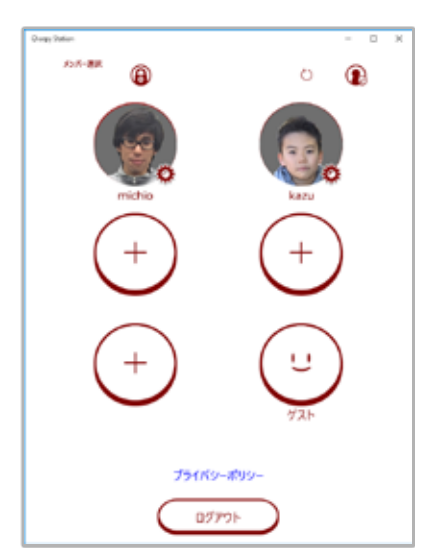

画面右上の 🕞 を選択すると現在作成されているメンバー写真上に 🌞 が表示されます。

その状態で修正をしたいメンバーを選択してください。

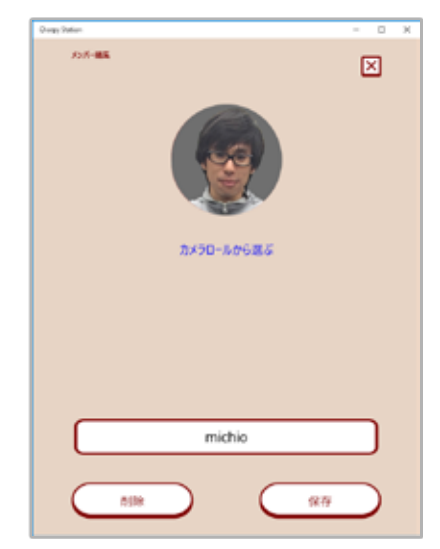

この画面が表示されたら、メンバー作成時と同じように「写真」「名前」を 変更することができますので、お気に入りの物へと変更できたら「保存」ボタ ンを選択してください。

もし、変更を取りやめる場合は右上の「×」ボタンで画面を閉じて編集を 終了してください。

メンバー削除について

「削除」ボタンを選択すると選択中のメンバーを削除することができます。一度削除をしてしまうとメンバー情報や学習状況も復元することができませんので、良くお考えの上実行してください。

※ アカウント作成時に登録されたメンバー(オーナー)は、 削除することができません。(画像の変更や名前の変更はできます。)

# 3.Charpy の登録・選択

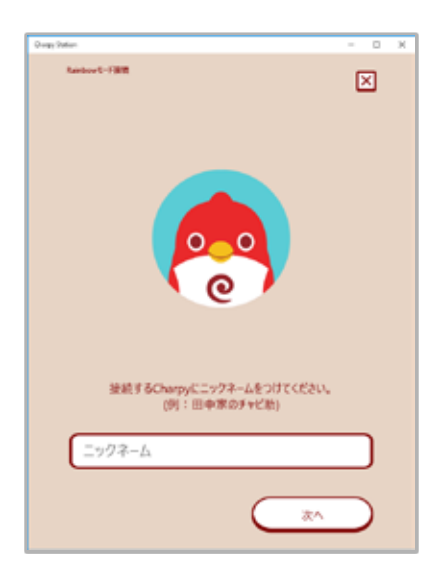

② 登録する Charpy のニックネームを入力し、「次へ」を選択します。
 例) 福地家のチャピ丸 など。

- Ренелини
   I

   Канкин-1988
   I

   СларууФФ.Л.В.А.Л.С.Р.С. ПИ: F10202.7.1.9.F164/PU.C.C.S.U. .
   X

   Б.К.Б.
   X
- ③ Charpy の電源スイッチを「ON」にして「Wi-Fi 設定」ボタンを1回短押し、 「次へ」を選択してください。ペアリングモードへと移行します。
  - ※ペアリングモードとは、Charpy Station から Wi-Fi 経由で Charpy を探し 出せるようにすることです。
  - ※「Wi-Fi 設定スイッチ」を5 秒以上長押ししてしまうと、リセットされてしま いますので、ご注意ください。

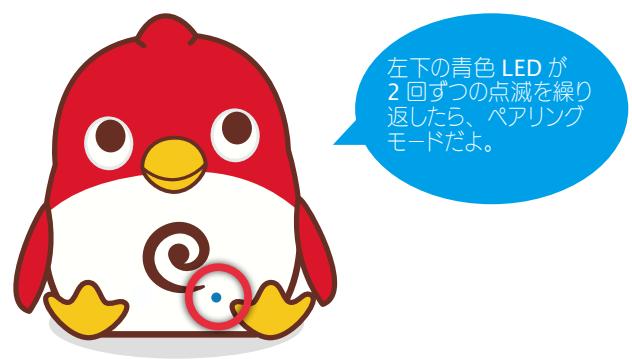

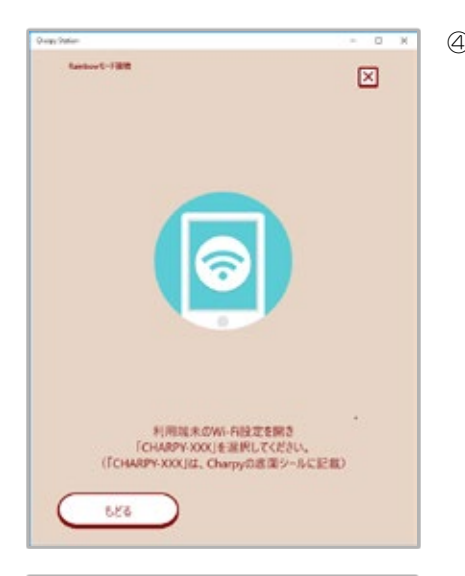

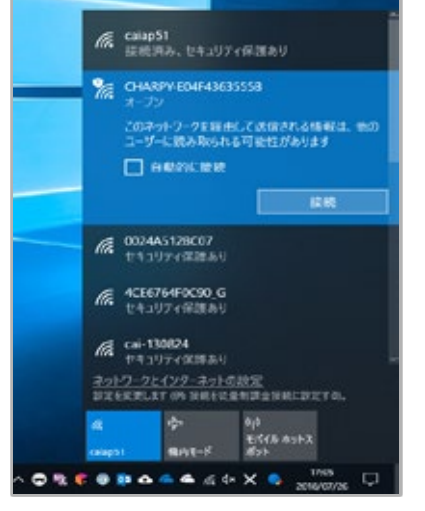

| Ð | この画面が表示されたら、 | 「ネットワークとインターネット」 | ボタンを選択 |
|---|--------------|------------------|--------|
|   | します。         |                  |        |

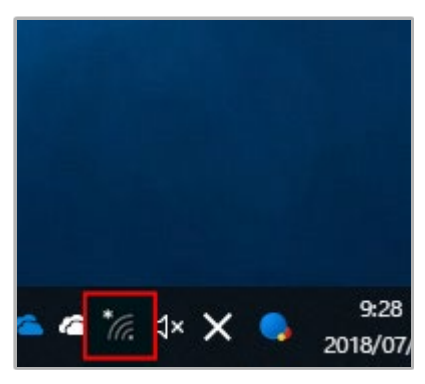

⑤ Wi-Fiで「Charpy-xxxxxxxxxxxxx」となっているアクセスポイント (SSID)を選択してください。

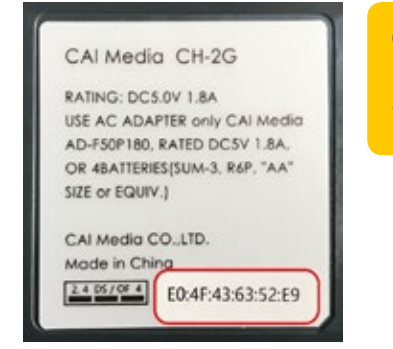

**Charpy-xxxxxxxx について** 「xxx」の部分は本体底面にあるラベ ルの、**赤枠部分**に記載されています。

| Quage Station                                           | - 0 X  |
|---------------------------------------------------------|--------|
| Reidewit-Fillit                                         | ×      |
| Charpyと協裁するネットワークを選択してください。<br>(CharpyはSGHLEは対応しておりません) |        |
| Threford Tablet 2ghz                                    |        |
| orange-office1                                          |        |
| 401676470030,6                                          |        |
| 003488/39007                                            |        |
|                                                         |        |
|                                                         |        |
| ネットワーク                                                  |        |
| SSID                                                    |        |
| 1127-F                                                  |        |
| パスワード                                                   |        |
| 626 ×                                                   | $\sim$ |

- ⑥ Charpy のアクセスポイントに接続が確立されると、左のような画面が 表示されます。
  - Charpy を接続したい Wi-Fi のアクセスポイント(SSID)を選択し、 アクセスポイントのパスワード(暗号化キー)を入力して「次へ」を選択します。
- ※ 2GHz 帯(2.4GHz・IEEE802.11b/g/n)の Wi-Fi アクセスポイントのみ ご使用いただけます。
- ※ Charpy とデバイスは同じネットワークに接続する必要があります。
- ※ ご利用のルーターで、アクセスポイントの非表示を設定されている場合は、リ ストの一番下にある「その他」を選んで、SSID とパスワードの両方を正しく ご入力ください。

| they to | alian .                                                | - 0 ×     |
|---------|--------------------------------------------------------|-----------|
|         | Rather L-FWR                                           | ×         |
| C       | harpyと接続するネットワークを選択してください。<br>(ChwpydtSGHzには対応しておりません) |           |
|         | orange office1                                         |           |
|         | 4007549008,5                                           |           |
|         | cai-138624                                             |           |
|         | yyom Administration and some and state                 | 78        |
|         | 4CE6764F0C90_G                                         |           |
| к       | 29-F                                                   |           |
|         |                                                        |           |
|         | 656 XA                                                 | $\supset$ |

Owwell

おしゃべりするCharpyを選んでね。

Charpyに接接しない +Charpyを追加

チャーピー 準備 OKI

- ⑦ Charpy が Wi-Fi の設定を進めると以下の台詞が再生されます。
- 1. I'm trying to find a rainbow.「虹を見つけようとしているんだ」 (Wi-Fi 接続試行中・青い LED ゆっくり点滅)
- 2. Look ! A beautiful rainbow.「見て!きれいな虹(にじ)」 (Wi-Fi 接続完了・青い LED 点灯)
- ⑧ 選択したアクセスポイントへの接続に成功すると。完了メッセージが表示されますので「了解」を選択してください。
- ※ 接続失敗のメッセージが表示された場合は、アクセスポイント先やパスワード を再度確認いただき、設定をやり直してください。

その後、約10秒~20秒経過すると、追加した Charpy が表示されます。 (Charpy リストを下にスワイプすると即座に更新します)

その際、Charpy 名の左側にアイコンが表示されていますが、それぞれが Charpy の状態を表しています。

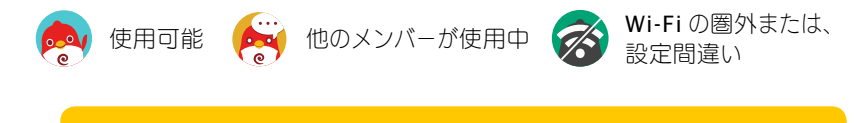

|   | 左のアイコンが表示されている場合                         |
|---|------------------------------------------|
| 1 | Charpy Station(チャピステ)にて Charpy を認識するのに   |
|   | 時間がかかる場合があります。                           |
|   | また、 <b>Charpy Station</b> (チャピステ)を利用している |
|   | デバイスの Wi-Fi 接続先と、チャーピー登録で設定した Wi-Fi      |
|   | 接続先が同じかご確認ください。                          |
|   | (接続先が異なると使用可能になりません。)                    |
|   |                                          |
|   | 止しく選択されているのにアイコンが変わらない                   |
|   | Charpy リストに登録した Charpy か表示されない           |
|   | アイコンが表示されている Charpy を選択し、再度 Wi-Fi 設定     |

**3.** 登録した Charpy が使用可能となったら、その Charpy を選択して Charpy Station (チャピステ)を使ってみましょう。

お疲れさまでした!

୦ 😨

>

を行ってください。

# パソコンが有線 LAN に接続されている場合

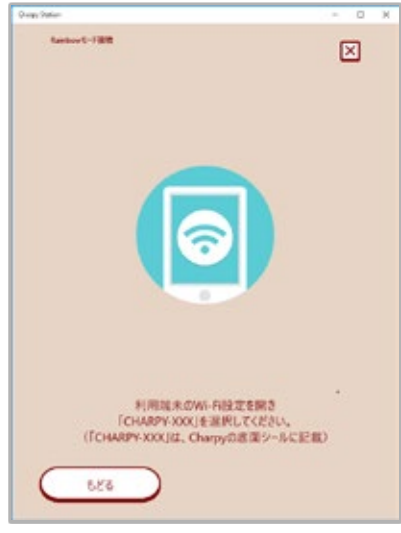

LAN ケーブルが接続されている場合、チャーピー登録が下記の画面から進まない場合があります。本資料ではこの原因を解決するための内容を説明いたします。

①赤枠のアイコンをクリックします。

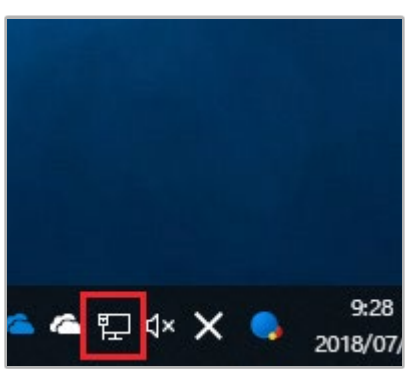

| 臣                                 | caiap5<br>接続词           |                     |              |              |          |                  |   |
|-----------------------------------|-------------------------|---------------------|--------------|--------------|----------|------------------|---|
| (i.                               | caiap5<br>セキュリ          | 1<br>ティ保護           | 89           |              |          |                  |   |
| (h.                               | 4CE67<br>セキュリ           | 64F0C90<br>ティ保護     | _G<br>長り     |              |          |                  |   |
| A.                                | 0024A<br>セキュリ           | 5128C07<br>ティ保護     | ,<br>15月     |              |          |                  |   |
| (î.                               | <b>cai-13</b> (<br>セキュリ | 0824<br>ティ保護        | 5U           |              |          |                  |   |
| ltrobot-tablet-2ghz<br>セキュリティ保護あり |                         |                     |              |              |          |                  |   |
| G                                 | orange                  | e-office1           | a            |              |          |                  |   |
| <u>ネット</u><br>回定を                 | ・ワークと・<br>家里しより         | インターネ・<br>「 (95: 景観 | ットの1<br>をほぼり | rie<br>Alees | WEI (19) | EF 0).           |   |
| di.                               |                         | ⊳                   |              | 010<br>EKTR  | ホットス     |                  |   |
| Wi-Fi                             |                         | 桃内モード               |              | ポット          |          |                  |   |
|                                   |                         | <b>4</b> E          | ⊋ 4×         | ×            | 201      | 16:15<br>8/07/27 | Q |

②「ネットワークとインターネットの設定」をクリックします。

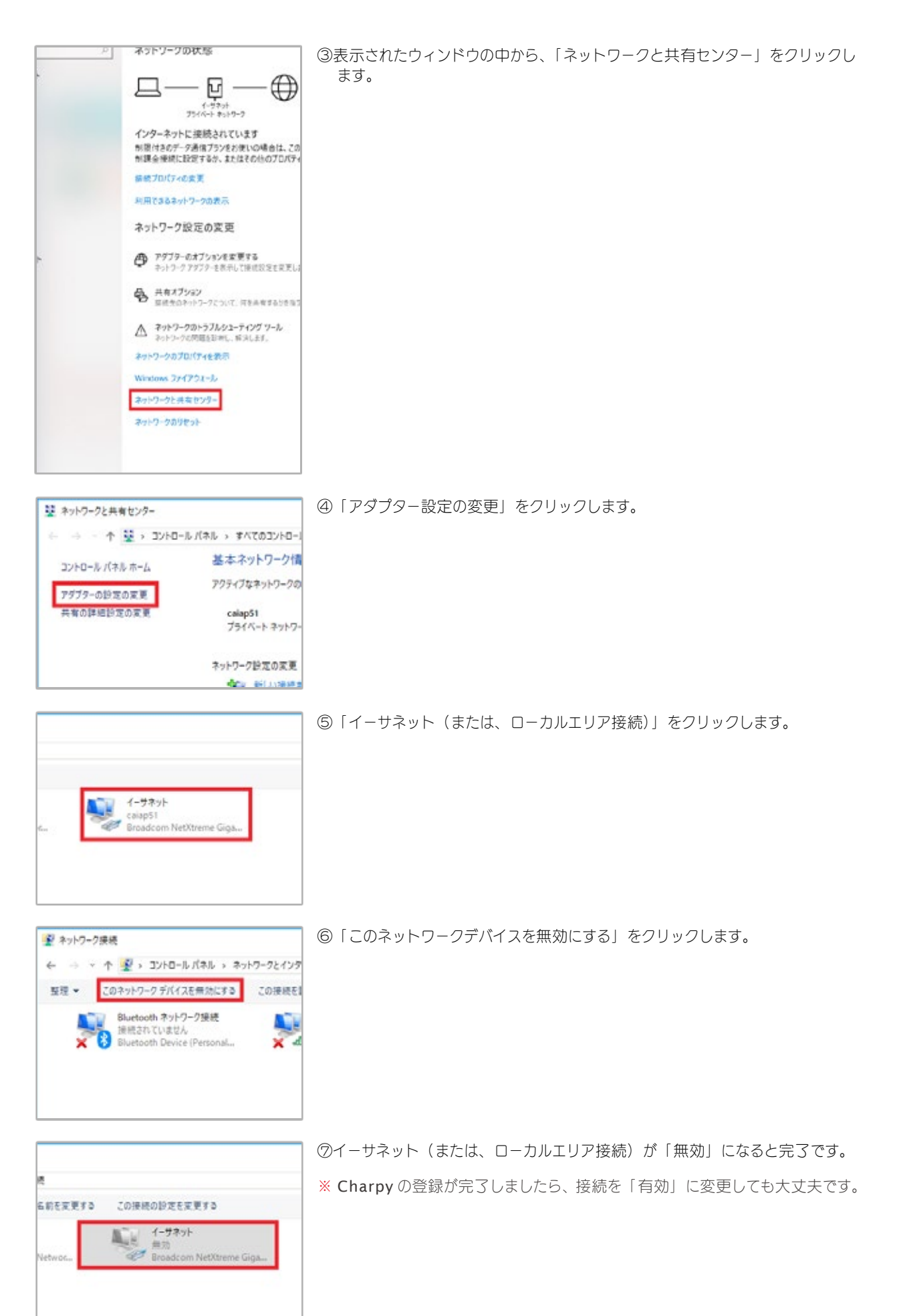

# Charpy のモードについて

#### **1. Home** モード(Wi-Fi なし)

Charpy 単体で英語の学習を楽しむモードです。

#### 2. Rainbow モード(Wi-Fi あり) ※ペアリング完了後

Charpy をクラウドに接続し、すべてのコンテンツを楽しむモードです。レベルに合わせた学習が可能。 学習履歴が記録されます。圧倒的なボリュームで、進化し続けるモードです。

#### 2-1.Rainbow モード【アプリあり】

Charpyのセリフ(英語/日本語「ON/OFF 可」)や、話しかけるフレーズ(見本音声あり)を、チャット画面で 確認しながらおしゃべりができます。 ・青い LED が点灯している状態のときに、専用アプリ「Chapry Station(チャピステ)」を起動します。

#### 2-2.Rainbow モード【アプリなし】

アプリを使用しないため、耳で聞き取っておしゃべりを進めます。慣れるまでは、アプリを使用することをオススメします。「虹の島」以外のほとんどのコンテンツが楽しめます。 ・青い LED が点灯している状態のときに【お腹のスイッチ】を短く1回押と、Charpy が以下のセリフを言います。

## Push my back button and show me your face.

「ボクの背中のボタンを押して、ボクに顔を見せて」

#### 3. モードの切り替え

お腹のスイッチを長押し(約3秒)。 「Home モード」←お腹のスイッチ長押し→「Rainbow モード」

# 困ったその時

#### Charpy を Wi-Fi に接続できない

選択しているアクセスポイント、パスワードが正しいか再度確認してください。また、接続の際は 2GHz 対応の Wi-Fi 機器へ接続してください。

#### 音声認識がしづらい

話すタイミングや周辺の環境に左右されることがあるので、次のことを注意してください。

- ・ Charpy 右下の赤い LED が点灯していない。(Charpy が話しているときは消灯しています。)
   → LED が点灯している間が音声認識待ち中です。LED が点灯している時に話しかけてください。
- ・他の方と同時に話しかけていたり、周辺の環境音が大きい。
- ・ Charpy から離れすぎている。(20cm ~ 30cm 以内が良い)

#### チャーピーに何を話しかけていいかわからない

チャーピーがなんと言ったか聞き取れない、なんて答えればいいかわらない場合は、次のように話しかけてください。

話しかける言葉を知りたいとき What to say. (なんて言えばいい?)

もう一度言ってほしいとき Say that again. (もう一度言って)

#### Rainbow モードの期限が過ぎてしまったら?

Charpy station を立ち上げて、クラウドボタン 🦲 から更新手続きを行ってください。

#### Charpyの電源をそのまま切ってしまった

特に問題はありませんので、利用するときに再度電源を ON にしてください。

#### 「Charpy 利用中」の困ったとき

- 1.Charpy の音声認識が悪い。
- **2**. アプリで **Charpy** が「準備 **OK!**」にならない。
- 3. 使っていると、かたまってしまう / 接続が切れてしまう。

上記のより詳しい解決方法は Web 版<u>「困ったときは」</u>をご覧ください。

#### 「Charpy 登録(ペアリング)中」の困ったとき

- 1. Charpy のアクセスポイントが表示されません。
- 2.Charpyのアクセスポイントを選択した後、アプリが次の画面に進みません。
- **3.Charpy**のアクセスポイントを選択すると、「インターネット接続が弱い」 「インターネットに接続していません」等のメッセージが表示されます。
- 4.Wi-Fi 設定画面に、Wi-Fi ルーターのアクセスポイントが出てきません。 表示された Wi-Fi ルーターのアクセスポイントを選択しても、設定が完了しません。
- 上記のより詳しい解決方法は Web 版<u>「困ったときは」</u>をご覧ください。

# ご利用上の注意

#### 警告

付属の AC アダプタ以外は使用しないでください。火災・感電・故障の原因となります。感電注意。濡れた手でAC アダプタを触らないでください。

ACアダプタを抜くときは、電源コードを引っ張らないで必ずプラグ部を持って抜いてください。

たこ足配線は絶対にしないでください。

電源コードを無理に曲げたり、ねじったり、強く引っ張ったり、加工したりしないでください。火災・感電の原因となります。

電源コードの上に家具・電化製品・置物など重いものを絶対にのせないでください。また、傷つけたり、加熱したり すると電源コードが破損し、火災・感電の原因となります。

家庭用電源100V以外では使用しないでください。異なる電源電圧で使用すると、火災・感電の原因となります。

心線の露出や切断などで電源コードが痛んだらそのまま使用しないでください。火災・感電の原因となります。

雷が鳴り出したら、早めに電源プラグをコンセントから抜いてください。

AC アダプタから異臭や異音、煙が出ていたり、落下または破損したときは使用しないでください。 火災・感電・故障の原因となります。

## 電池を誤使用すると発熱・破裂・液もれの恐れがあります。下記に注意してく ださい。

- ・古い電池と新しい電池、いろいろな種類の電池を混ぜて使わないでください。
- ・+-(プラス、マイナス)を正しくセットしてください。
- ・ショートさせたり充電、分解、加熱、火の中に入れたりしないでください。
- ・万一、電池からもれた液が目に入ったときはすぐに大量の水で洗い、医師に相談してください。皮膚や服に着いた時 は水で洗ってください。
- ・電池を廃棄するときは、自治体の破棄物処理の指示に従ってください。

# 使用上のお願い

- ・本機を分解したり、改造したりしないでください。火災・感電の原因となります。
- ・へんな臭いがしたり、煙が出ているなど異常な状態で使用すると、火災・感電の原因となります。すぐに電源スイッチを切り、その後、必ずコンセントから AC アダプタを抜いてください。
- ・本機は非防水のため、水を入れたり濡らしたりしないでください。また、ほこりや湿気の多い場所、湯気や油煙が多い場所には置かないでください。万一、異物や水などが内部に入った場合、まず本機の電源スイッチを切り、ACアダプタをコンセントから抜いてください。そのまま使用すると火災・感電の原因となります。
- ・お客様による修理は危険ですから絶対におやめください。
- ・思わぬ事故の危険がありますので、作動中は絶対に口ばしに指を入れないでください。

#### Wi-Fi 使用における注意

この機器の使用周波数帯では、電子レンジ等の産業・化学・医療用機器のほか工場の製造ライン等で使用されてい る移動体識別用の構内無線局(免許を要する無線局)及び特定小電力無線局(免許を要しない無線局)並びにアマ チュア無線局(免許を要する無線局)が運用されています。

この機器を使用する前に、近くで移動体識別用の構内無線局及び特定小電力無線局並びにアマチュア無線局が運用されていないことを確認して下さい。

万一、この機器から移動体識別用の構内無線局に対して有害な電波干渉の事例が発生した場合には、速やかに使用 周波数を変更するか又は電波の発射を停止した上、下記連絡先にご連絡頂き、混信回避のための処置等(例えば、パー ティションの設置など)についてご相談して下さい。

その他、この機器から移動体識別用の特定小電力無線局あるいはアマチュア無線局に対して有害な電波干渉の事例が発生した場合など何かお困りのことが起きたときは、次の連絡先へお問い合わせ下さい。

連絡先:株式会社 CAI メディア

#### 保証における注意

本体を水につけてしまった、可動部分の嘴を押さえつけて動かなくなった等 お客様の責任による破損の場合は、お 見積を出させていただき修理金額をご負担いただくことになりますが、それ以外の、お客様の責任ではないと思われる 破損、故障は弊社側負担で修理、あるいは新品と交換をさせていただきます。保証期間は1年間です。

# お問合せ・サポート先

#### 株式会社 CAI メディア「Charpy サポート係」

公式ウェブサイト <u>https://www.charpy.jp</u> サポート E-mail <u>support@charpy.jp</u>

# ドキュメントリリース

| 公開日         |        | 変更内容                                               |
|-------------|--------|----------------------------------------------------|
| 2019年03月15日 | V1.0.9 | アプリ内「HOME」を「ホーム」に変更。アプリ内「MENU」を「設定」に変更。            |
|             |        | P14 ホーム画面修正。                                       |
|             |        | p16,17「HOME」を「ひとつ前の会話に戻る」に変更。                      |
|             |        | P18「Charpy 日誌」を「進み具合」に変更。                          |
|             |        | P19年払い料金の表記削除。                                     |
|             |        | P20「お知らせ」にファームウェアアップデートを記載。                        |
|             |        | P30(暗号化キー・PSK)から PSK を削除。                          |
|             |        | P35「Charpy 利用中」の困ったとき、「Charpy 登録」の困ったときを追加。        |
| 2018年12月04日 | V1.0.8 | P4 外観説明のイラスト Charpy を写真に変更。                        |
|             |        | P14のホーム画面修正。P15 に新しいチャプリを追加。                       |
|             |        | P17に「会話履歴の表示について」を追加。                              |
| 2018年11月15日 | V1.0.7 | P11 の iOS の Wi-Fi 設定手順修正。Android の Wi-Fi 設定時の注意追記。 |
| 2018年08月06日 | V1.0.6 | パソコンでの操作方法追加。Wi-Fi リセットにかかる秒数を 5 秒以上へ修正。           |
|             |        | スマホ版 Wi-Fi 接続 P12 の手順 8 ~ 9 修正。                    |
| 2018年06月18日 | V1.0.5 | ログイン、Charpy 選択画面のレイアウト変更                           |
| 2018年05月29日 | V1.0.4 | P13 に「Charpy の編集・削除」を追加                            |
| 2018年05月09日 | V1.0.3 | P6 ~ P10 のアカウント登録、Wi-Fi 設定部分を修正                    |
| 2018年04月25日 | V1.0.2 | P5. にチュートリアルの説明を追加                                 |
| 2018年04月    | V1.0.1 | MENU に「クチバシの動作」、チャプリに「はじめての Charpy」を追加             |
| 2017年10月    | V1.0.0 | 初回リリース                                             |

この User Guide 中の画面イメージは説明目的でのみ使用されています。 実際の画面はこの説明書の画面イメージと異なる場合があります。